# SISTEMA PARA EL PLAN DE DESARROLLO DE PERSONAS – SISPDP

MANUAL DEL USUARIO

JORGE HUAYANAY ARCOS

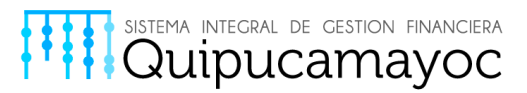

QUIPUCAMAYOC

Sistema Integral de Gestión Financiera

### **Historial de Revisiones**

| Fecha      | Versión | Descripción  | Autor                |
|------------|---------|--------------|----------------------|
| 06/03/2017 | 1.0     | 1era versión | Jorge Huayanay Arcos |
| 23/03/2017 | 1.1     | 2da versión  | Jorge Huayanay Arcos |
|            |         |              |                      |

# Índice de Contenidos

| 1 OBJETIVOS DE LA APLICACIÓN                    | 5  |
|-------------------------------------------------|----|
| 1.1 OBJETIVOS DEL MODULO- UNIDAD                | 5  |
| 1.2 OBJETIVOS DEL MODULO- JEFE DE PERSONAL      | 5  |
| 1.3 OBJETIVOS DEL MODULO- ADMINISTRADOR         | 6  |
| 2 PROCESOS                                      | 6  |
| 2.1 INGRESO A LA APLICACIÓN                     | 6  |
| 2.2 INICIAR SESIÓN EN EL SISTEMA                | 10 |
| 2.3 MODULO – UNIDAD                             | 11 |
| 2.3.1 AGREGAR PERSONAL<br>2.3.2 EDITAR PERSONAL |    |
|                                                 |    |

Proyecto Quipucamayoc – Módulo de Recursos Humanos

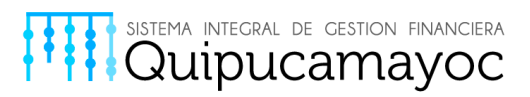

| 2.3.4 ELIMINAR PERSONAL                  |    |
|------------------------------------------|----|
| 2.3.5 CERRAR REGISTRO                    | 19 |
| 2.4 MODULO - JEFE DE PERSONAL            | 20 |
|                                          |    |
| 2.4.1 Revisión de Consolidado – 1er Modo | 21 |
| 2.4.2 Revisión de Consolidado –2do Modo  | 22 |
| 2.4.3 Devolución de Consolidado          | 24 |
| 2.4.4 Emitir Reporte del Consolidado     | 25 |
| 2.4.5 Cerrar Consolidado                 |    |
| 2.5 MODULO – ADMINISTRADOR               | 29 |
|                                          |    |
| 2.5.1 Revisar Consolidado                |    |
| 2.5.2 Devolución de Consolidado          |    |
| 2.5.3 Editar Fecha                       |    |
| 2.5.4 Emitir Nuevo Consolidado           | 40 |
| 2.5.5 Registrar Nuevo Tema               | 41 |
| 2.5.6 Editar Tema                        | 42 |
| 2.5.7 Eliminar Tema                      | 43 |
| 2.5.8 Agregar Niveles                    | 44 |
| 2.5.9 Editar Nivel                       | 46 |
| 2.5.10 Eliminar Nivel                    | 47 |
| 2.5.11 Cerrar Registro de Consolidados   |    |
| 2.6 CERRAR SESIÓN EN EL SISTEMA          | 48 |
|                                          |    |
| 3 PREGUNTAS FRECUENTES Y RESPUESTAS      | 49 |
|                                          |    |
| 4 CONTACTOS DE SOPORTE                   | 50 |

# Tabla de Ilustraciones

| Ilustración 1 Página Principal del Portal de la UNMSM7                                         |
|------------------------------------------------------------------------------------------------|
| Ilustración 2 Parte Inferior del Portal de la UNMSM<br>8                                       |
| Ilustración 3 Enlaces Directos del Portal de la UNMSM.                                         |
| Ilustración 4 Portal del Proyecto Quipucamayoc9                                                |
| En esta parte debería completarse cuando se haya subido el sistema al portal (Ilustración 5) 9 |
| Ilustración 6 Interfaz de Inicio del Sistema para el plan de Desarrollo de Personas 10         |
| Ilustración 7 Campos de interacción para el acceso al sistema.                                 |
| Ilustración 8 Interfaz principal en modo UNIDAD11                                              |
| Ilustración 9 Caso Agregar Personal: Selección de la opción "Agregar Personal"                 |
| Ilustración 10 Caso Agregar Personal: Selección de la opción "Buscar Servidor"                 |

Proyecto Quipucamayoc – Módulo de Recursos Humanos

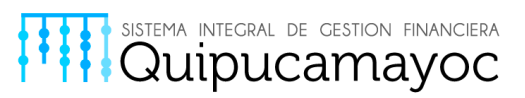

| Ilustración 11 Caso Agregar Personal: Ventana de búsqueda servidor                                                                  | 13       |
|----------------------------------------------------------------------------------------------------|----------|
| Ilustración 12 Caso Agregar Personal: Búsqueda por nombre Ilustración 13 CasoAgregar Personal: Búsqueda por DNI.13                  | I        |
| Ilustración 14 Caso Agregar Personal: Aceptar búsqueda por nombre Ilustración 15<br>Caso Agregar Personal: Aceptar búsqueda por DNI | ;<br>14  |
| Ilustración 16 Caso Agregar Personal: Interfaz de asignación de capacitación                                                        | 14       |
| Ilustración 17 Caso Agregar Personal: Registrar Capacitación                                                                        | 15       |
| Ilustración 18 Caso Agregar Personal: Registro añadido satisfactoriamente                                                           | 15       |
| Ilustración 19 Caso Editar Personal: Seleccionar edición de servidor                                                                | 16       |
| Ilustración 20 Caso Editar Personal: Interfaz de edición de servidor seleccionado                                                   | 17       |
| Ilustración 21 Caso Eliminar Personal: Seleccionar eliminación del servidor                                                         | 18       |
| Ilustración 22 Caso Eliminar Personal: Interfaz de confirmación de servidor a eliminar                                              | 18       |
| Ilustración 23 Caso Cerrar Registro: Seleccionar "Cerrar Registro"                                                                  | 19       |
| Ilustración 24 Ventana de confirmación de cierre de registro                                                                        | 20       |
| Ilustración 25 Interfaz principal en modo JEFE DE PERSONAL                                                                          | 20       |
| Ilustración 26 Interfaz principal en modo Jefe de Personal                                                                          | 21       |
| Ilustración 27 Interfaz principal en modo Jefe de Personal                                                                          | 21       |
| Ilustración 28 Seleccionar opción "Ver Consolidado de unidades"                                                                     | 22       |
| Ilustración 29 Vista de Consolidados de Temas Solicitados                                                                           | 23       |
| Ilustración 30 Selección del Filtro por Unidad a visualizar                                                                         | 23       |
| Ilustración 31 Ventana con Filtro por Unidad seleccionado                                                                           | 24       |
| Ilustración 32 Seleccionar la opcion "Devolver"<br>Ilustración 33 Confirmar la accion "Devolver"                                    | 24<br>25 |
| Ilustración 34 Seleccionar opción "Ver Reporte de Consolidado"                                                                      | 25       |
| Ilustración 35 Ventana de apertura de consolidado                                                                                   | 26       |
| Ilustración 36 Aceptamos apertura directa del documento                                                                             | 26       |
| Ilustración 37 Aceptamos guardado del documento                                                                                     | 27       |
| Ilustración 38 Vista del reporte de consolidado                                                                                     | 28       |
| Ilustración 39 Seleccionar opción "Cerrar Consolidado y enviar a RRHH"                                                              | 29       |
| Ilustración 40 Interfaz principal en modo ADMINISTRADOR                                                                             | 30       |
| Ilustración 41 Interfaz principal en modo ADMINISTRADOR                                                                             | 30       |
| Ilustración 42 Listado de Dependencias                                                                                              | 31       |
| Ilustración 43 Seleccionar opción "Ver Detalle" de facultad                                                                         | 31       |
| Ilustración 44 Seleccionar opción "Ver Detalle" de unidad<br>Proyecto Quipucamayoc – Módulo de Recursos Humanos                     | 32       |

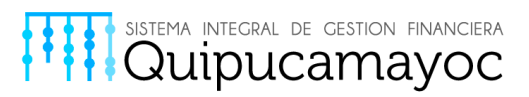

| ; |
|---|
| ; |
| Ļ |
| Ļ |
| , |
| , |
| , |
| ; |
| , |
| ; |
| ; |
| ) |
| ) |
| ) |
| ) |
| ) |
| • |
|   |
|   |
|   |
|   |
| Ļ |
| Ļ |
| , |
| , |
| ; |
| ; |
| , |
| , |
| ; |
| ; |
|   |

#### Proyecto Quipucamayoc – Módulo de Recursos Humanos

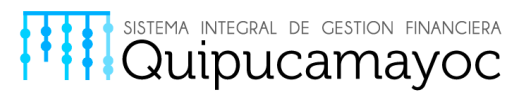

Ilustración 78 Seleccionar la opción "Salir" ...... 49

# **1 OBJETIVOS DE LA APLICACIÓN**

El Sistema tiene como finalidad administrar el registro del diagnóstico de las necesidades de capacitación para cada uno de los servidores que sean responsables o encargados de una unidad dentro de una dependencia o facultad.

#### 1.1 OBJETIVOS DEL MODULO- UNIDAD

Este módulo permite ingresar el diagnostico de las necesidades de capacitación a nivel de unidades y comunicar término, en la cual se podrá contar con las operaciones agregar, editar y eliminar personal, en caso se termine de realizar podrá cerrar registro.

#### **1.2 OBJETIVOS DEL MODULO- JEFE DE PERSONAL**

Este módulo permite ver el consolidado de las necesidades de capacitación de las unidades a su cargo.

El Jefe de Personal puede realizar la creación de usuario para las unidades a su cargo y el mantenimiento de los mismos.

Proyecto Quipucamayoc – Módulo de Recursos Humanos

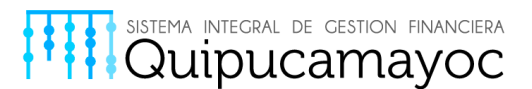

#### **1.3 OBJETIVOS DEL MODULO- ADMINISTRADOR**

Este módulo permite ver el consolidado general de todas las dependencias y facultades además de realizar los mantenimientos y emitir los reportes requeridos.

### **2 PROCESOS**

#### 2.1 INGRESO A LA APLICACIÓN

Para Ingresar al sistema es necesario acceder primero a la página de la UNMSM mediante el siguiente enlace: <u>http://unmsm.edu.pe/</u>.

En el cual aparecerá una pantalla como en la ilustración 1 a continuación.

Proyecto Quipucamayoc - Módulo de Recursos Humanos

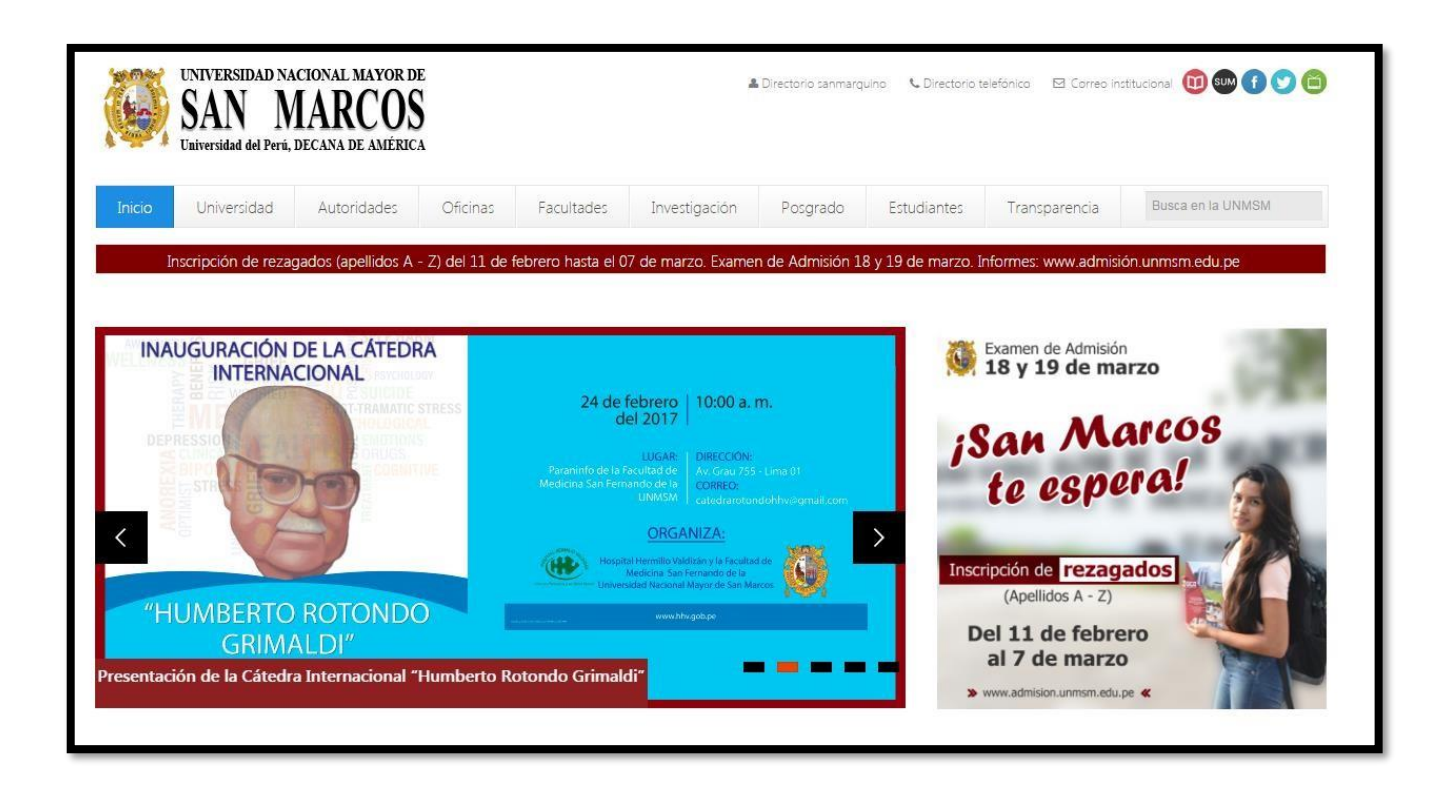

sistema integral de gestion financiera Quipucamayoc

Ilustración 1 Página Principal del Portal de la UNMSM.

En la parte inferior de la página se pueden ver los enlaces de interés, como se puede apreciar en la Ilustración 2.

Proyecto Quipucamayoc – Módulo de Recursos Humanos

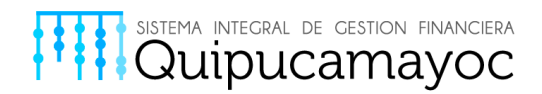

| Estudia en San Marcos   | Nosotros                                                                                                    | Documentos                                                                                                    | Enlaces directos                                                                                                    |                                                                                                    |
|-------------------------|----------------------------------------------------------------------------------------------------|----------------------------------------------------------------------------------------------------|----------------------------------------------------------------------------------------------------|----------------------------------------------------------------------------------------------------|
| Admisión                | Rectorado                                                                                                    | Modelo Educativo San Marcos                                                                                                    | Inicio                                                                                                    |                                                                                                    |
| Centro Preuniversitario | Vicerrectorado Académico de                                                                                                    | Plan Estratégico Institucional                                                                                                    | Noticias                                                                                                    |                                                                                                    |
| Centro de Idiomas       | Pregrado                                                                                                    | Resoluciones Rectorales                                                                                                    | Agenda sanmarquina                                                                                                    |                                                                                                    |
| Centro de Informática   | Vicerrectorado de Investigación y<br>Posorado                                                                                                | Transparencia Estándar                                                                                                    | San Marcos al día                                                                                                    |                                                                                                    |
| Convenios y Becas       | Centro Cultural de San Marcos                                                                                                    | Concursos públicos                                                                                                    | Libro de reclamaciones                                                                                                    |                                                                                                    |
| Oficina Beca 18         | Instituto Raúl Porras Barrenechea                                                                                                    | Adjudicaciones de SUNAT                                                                                                    | Directorio sanmarquino                                                                                                    |                                                                                                    |
|                         | Calidad Académica                                                                                                    |                                                                                                    | Proyecto Quipucamayoc                                                                                                    |                                                                                                    |
|                         |                                                                                                    |                                                                                                    |                                                                                                    |                                                                                                    |
|                         | Admitión<br>Centro Preuniverstano<br>Centro de Idiomas<br>Centro de Idiomas<br>Centro de Informática<br>Convenios y Becas<br>Oficina Beca 18 | Admisión Rectorado Vicerrectorado Académico de Pregrado Vicerrectorado Académico de Pregrado Centro de Informática Posgrado Convenios y Becas Centro Cultural de San Marcos Oficina Beca 18 Instituto Rauj Porras Barrenechea Calidad Académica | Admisión Rectorado Modelo Educativo San Marcos<br>Centro Preuniversitario Vicerrectorado Académico de Pian Etitatégico Institucional<br>Centro de Idiomas Pregrado Resoluciones Rectorales<br>Centro de Informática Pozgrado Envestigación y<br>Centro de Informática Pozgrado Convenios y Becas<br>Convenios y Becas Centro Cultural de San Marcos<br>Oficina Beca 18 Instituto Raul Porras Barrenechea<br>Calidad Académica | Admissión     Rectorado     Modelo Educativo San Marcos     Inicio       Admissión     Rectorado     Modelo Educativo San Marcos     Inicio       Centro Preuniversitario     Vicerrestorado Académico de     Pian Etrategico Institucional     Natcas       Centro de Islomas     Pregrado     Resoluciones Rectorales     Agenda sanmarguina       Centro de Informática     Posgrado     Concursos públicos     Libro de reclamaciones       Oficina Beca 18     Instituto Rail Porza Barrenchea     Adjudicaciones de SUNAT     Directorio sanmarguino       Calidad Académica     Calidad Académica     Proyecto Qupucamayoc |

Ilustración 2 Parte Inferior del Portal de la UNMSM.

En la parte inferior derecha se encuentran los "Enlaces Directos", tal como indica la figura 3, el último es el "Proyecto Quipucamayoc" donde podrá acceder a los aplicativos disponibles para el personal de la UNMSM.

| 11. Acres | Enlaces directos       |
|-----------|------------------------|
|           | Inicio                 |
|           | Noticias               |
|           | Agenda sanmarquina     |
|           | San Marcos al día      |
|           | Libro de reclamaciones |
|           | Directorio sanmarquino |
| i i       | Proyecto Quipucarnayoc |
|           | ( m)                   |

Ilustración 3 Enlaces Directos del Portal de la UNMSM.

La siguiente ventana que cargará será la del nuevo Portal de Quipucamayoc, donde muestra las aplicaciones actualmente en fase de producción como se aprecia en la ilustración 4.

Proyecto Quipucamayoc - Módulo de Recursos Humanos

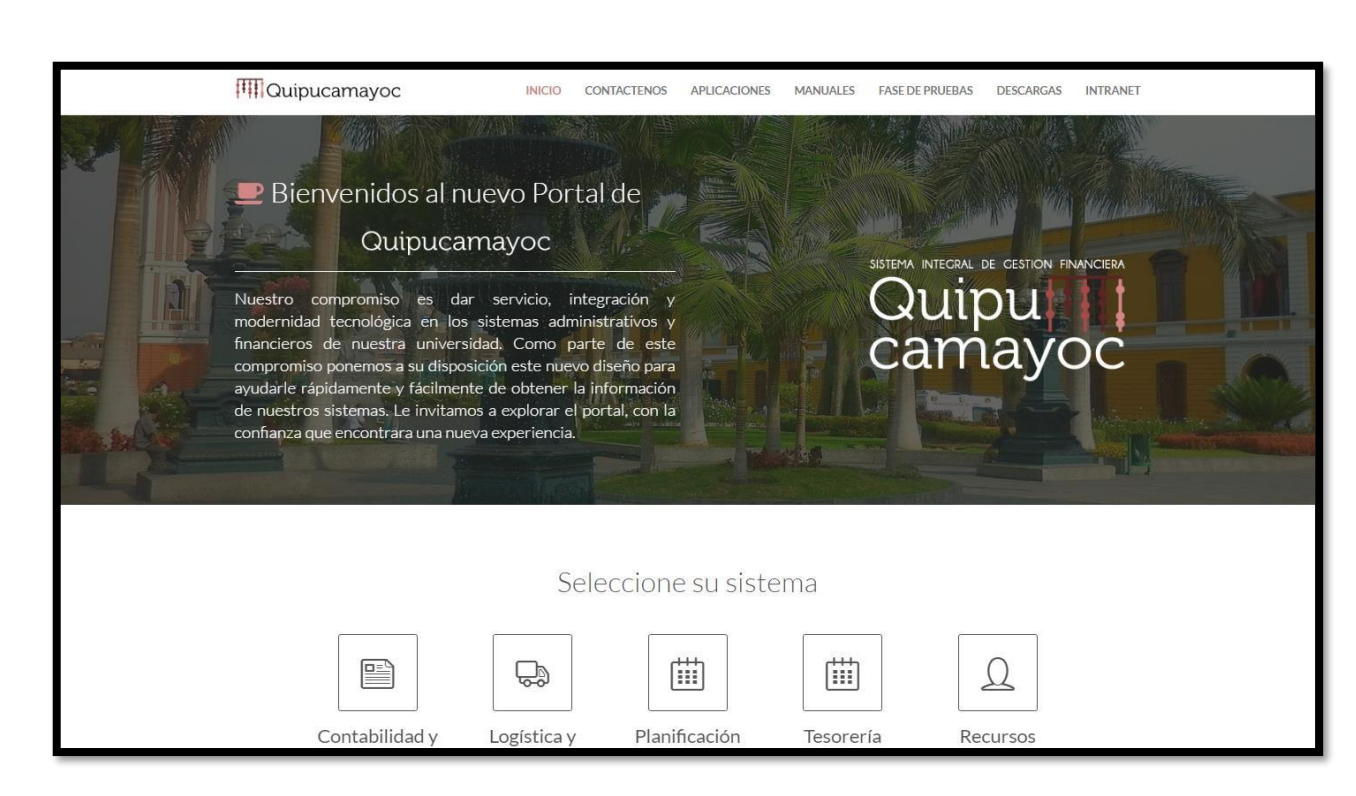

SISTEMA INTEGRAL DE GESTION FINANCIERA QUIPUCAMAYOC

Ilustración 4 Portal del Proyecto Quipucamayoc.

En esta parte debería completarse cuando se haya subido el sistema al portal (llustración 5) \_\_\_\_\_

Al presionar dicha opción se cargara una ventana de acceso en la cual usted debe validar los datos que son solicitados por su seguridad y confidencialidad como se muestra en la ilustración 6.

Proyecto Quipucamayoc – Módulo de Recursos Humanos

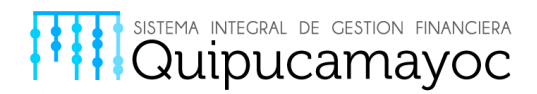

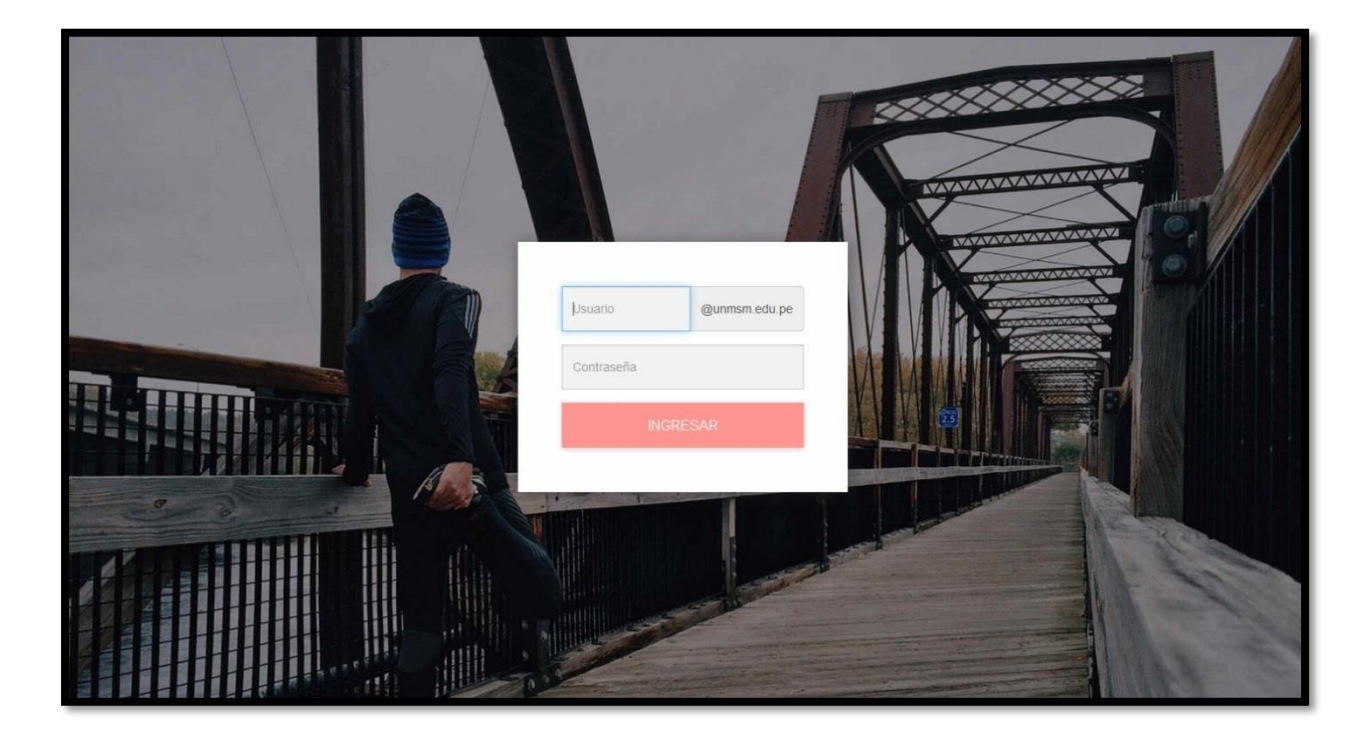

Ilustración 6 Interfaz de Inicio del Sistema para el plan de Desarrollo de Personas.

#### 2.2 INICIAR SESIÓN EN EL SISTEMA

En dichos campos como muestra la ilustración 7, usted tiene que ingresar su correo institucional (Solo la primera parte, lo demás esta completado con "@unmsm.edu.pe" por el sistema), contraseña y hacer click en Iniciar Sesión.

| XXXXX.XXXXX | @unmsm.edu.pe |
|-------------|---------------|
|             |               |
| ING         | RESAR         |

Ilustración 7 Campos de interacción para el acceso al sistema.

Proyecto Quipucamayoc - Módulo de Recursos Humanos

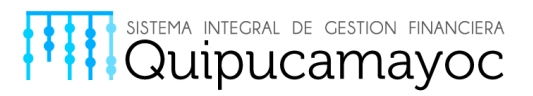

#### 2.3 MODULO – UNIDAD

En caso usted ingrese en la modalidad de UNIDAD al ingresar al sistema automáticamente se mostrara una ventana como la que se presenta a continuación en la ilustración 8, en la cual se presentaran sus datos ("Nombre y Apellido" y "Fecha de Nacimiento").

Se deberá ingresar la "Fecha de inicio en el puesto" del jefe solicitante de capacitación que ha ingresado al sistema como muestra la ilustración 8.

Adicionalmente se podrá visualizar los registros de los trabajadores que se le han sido asignados una capacitación, descripción de dicha capacitación y su respectiva justificación.

| SIPDP            |                                              |                  |                                                                                    |                                 |                       |          |                                       |                                       |                    |                    |                 |                                                                                            |                                                |                                                                                                    | Sal                                                                                                    | ir |
|------------------|----------------------------------------------|------------------|------------------------------------------------------------------------------------|---------------------------------|-----------------------|----------|---------------------------------------|---------------------------------------|--------------------|--------------------|-----------------|--------------------------------------------------------------------------------------------|------------------------------------------------|----------------------------------------------------------------------------------------------------|----------------------------------------------------------------------------------------------------|----|
| Unidad           | _                                            |                  |                                                                                    |                                 |                       |          |                                       |                                       |                    |                    |                 |                                                                                            |                                                |                                                                                                    |                                                                                                    |    |
| Unidad           |                                              |                  |                                                                                    |                                 |                       |          |                                       |                                       |                    |                    |                 |                                                                                            |                                                |                                                                                                    |                                                                                                    |    |
| Agregar Personal | INFORMACIÓ                                   | N DF JEFE SOLICI | ITANTE DE CAPACITA                                                                 | CIÓN                            |                       |          |                                       |                                       |                    |                    |                 |                                                                                            |                                                |                                                                                                    |                                                                                                    |    |
|                  |                                              | No               | ombre v Apellido:                                                                  | FRIKA                           | EDITH N               |          | и уо н                                |                                       |                    |                    |                 |                                                                                            |                                                |                                                                                                    |                                                                                                    |    |
|                  |                                              |                  | initio j ripolilati i                                                              |                                 | CONTRA                |          | L. ron                                | or and a                              |                    |                    |                 |                                                                                            |                                                |                                                                                                    |                                                                                                    |    |
|                  |                                              |                  | Edad: 2                                                                            | 21/11/1                         | 974                   |          |                                       |                                       |                    |                    |                 |                                                                                            |                                                |                                                                                                    |                                                                                                    |    |
|                  |                                              | Fecha de ini     | icio en el puesto:                                                                 | 11/01                           | 1/2017                |          |                                       |                                       |                    |                    |                 |                                                                                            |                                                | =                                                                                                    |                                                                                                    |    |
|                  |                                              | -                | ĺ                                                                                  | <                               |                       |          | enerc                                 | 2017                                  | 7                  |                    | >               |                                                                                            |                                                |                                                                                                    |                                                                                                    |    |
|                  |                                              |                  |                                                                                    |                                 | lun.                  | mar.     | mié.                                  | jue.                                  | vie.               | sáb.               | dom.            |                                                                                            |                                                |                                                                                                    |                                                                                                    |    |
|                  |                                              |                  |                                                                                    | 52                              | 26                    | 27       | 28                                    | 29                                    | 30                 | 31                 | 01              |                                                                                            |                                                |                                                                                                    |                                                                                                    |    |
|                  | Agregar H                                    | ersonal          |                                                                                    | 1                               | 02                    | 03       | 04                                    | 05                                    | 06                 | 07                 | 08              |                                                                                            |                                                |                                                                                                    |                                                                                                    |    |
|                  | Total de regist                              | tros: 6          |                                                                                    | 2                               | 09                    | 10       | 11                                    | 12                                    | 13                 | 14                 | 15              |                                                                                            |                                                |                                                                                                    |                                                                                                    |    |
|                  | Document                                     | o de identidad   | Nombres y                                                                          | 3                               | 16                    | 17       | 18                                    | 19                                    | 20                 | 21                 | 22              | Capacitación                                                                               | Nivel                                          | Justificación                                                                                                    | Editar Eliminar                                                                                                    |    |
|                  | 00080403                                     |                  | TRINIDAD CACHIQUE                                                                  | 4                               | 23                    | 24       | 25                                    | 26                                    | 27                 | 28                 | 29              | MICROSOFT EXCEL 2007                                                                       | EXPERTO                                        | NECESIDAD DE LA ENTIDAD                                                                                             | <b>(</b> ) <b>×</b>                                                                                                    |    |
|                  | 09894159                                     |                  | KARINA MIRELLA ESE                                                                 | 5                               | 30                    | 31       | 01                                    | 02                                    | 03                 | 04                 | 05              | MICROSOFT POWER                                                                            | BASICO                                         | NECESIDAD DE LA ENTIDAD                                                                                             | 6 ×                                                                                                    |    |
|                  | 10172198                                     |                  | JUAN RUBEN SALCED                                                                  | O ISLA                          | Δ.                    |          | JEFE DI                               | MAG                                   | EN INS             | тписк              | NAL             | MICROSOFT WORD 2007                                                                        | AVANZADO                                       | NECESIDAD DE LA ENTIDAD                                                                                             | 6 ×                                                                                                    |    |
|                  | 42500230                                     |                  | CAROLAY PIEDAD DIA                                                                 | AZ GO                           | ZZER                  | ,        | ABOGA                                 | ADO I                                 |                    |                    |                 | MICROSOFT WORD 2007                                                                        | INTERMEDIO                                     | NECESIDAD DE LA ENTIDAD                                                                                             | 6 ×                                                                                                    |    |
|                  | 46843495                                     |                  | MIGUEL ANGEL LEYV                                                                  | A GUA                           | DALUP                 | E        | GEREN                                 | TE DE F                               | RODU               | CCIÓN              |                 | MICROSOFT EXCEL 2007                                                                       | Intermedio                                     | EJECUCION DE FUNCIONES ADICIONALES                                                                                  | 6 ×                                                                                                    |    |
|                  | 09894159<br>10172198<br>42500230<br>46843495 |                  | KARINA MIRELLA ESE<br>JUAN RUBEN SALCED<br>CAROLAY PIEDAD DIA<br>MIGUEL ANGEL LEYV | 5<br>00 ISLA<br>AZ GO:<br>A GUA | 23<br>30<br>A<br>ZZER | 24<br>31 | 25<br>01<br>JEFE DI<br>ABOGA<br>GEREN | 26<br>02<br>EIMAG<br>ADO I<br>TE DE F | 27<br>03<br>EN INS | 28<br>04<br>тптиск | 29<br>05<br>NAL | MICROSOFT EXCEL 2007<br>MICROSOFT WORD 2007<br>MICROSOFT WORD 2007<br>MICROSOFT EXCEL 2007 | BASICO<br>AVANZADO<br>INTERMEDIO<br>Intermedio | NECESIDAD DE LA ENTIDAD<br>NECESIDAD DE LA ENTIDAD<br>NECESIDAD DE LA ENTIDAD<br>ELECUCION DE FUNCIONES ADICIONALES | <ul> <li>C</li> <li>X</li> <li>C</li> <li>X</li> <li>Z</li> <li>Z</li> <li>Z&lt;</li></ul> |    |

Ilustración 8 Interfaz principal en modo UNIDAD

Proyecto Quipucamayoc - Módulo de Recursos Humanos

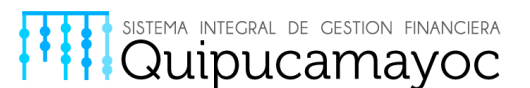

#### 2.3.1 AGREGAR PERSONAL

En la parte central izquierda de la interfaz como se puede visualizar en la ilustración 9 se ubica la opción "Agregar Personal", se procederá a elegir dicha opción para así poder asignar a un trabajador la capacitación respectiva.

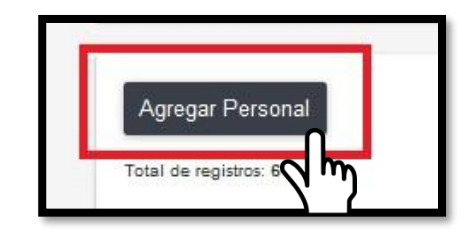

Ilustración 9 Caso Agregar Personal: Selección de la opción "Agregar Personal".

En la ventana como muestra la ilustración 10 podemos visualizar que contamos con la opción "Buscar Servidor", la cual procederemos a elegir para así proceder a su respectiva asignación.

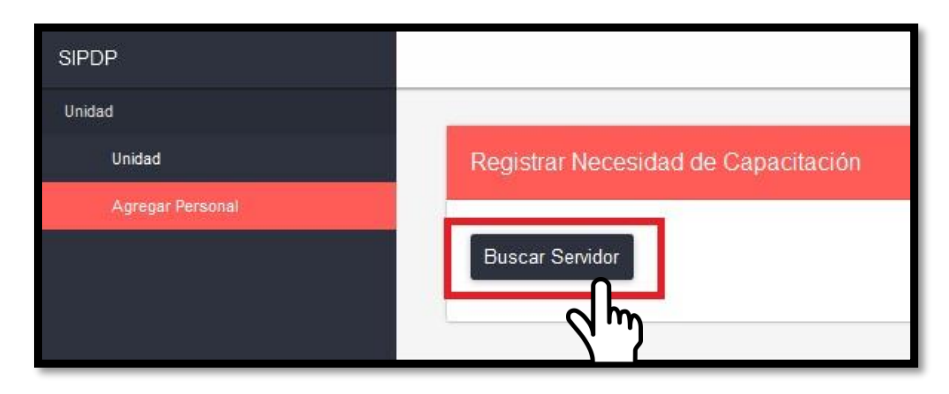

Ilustración 10 Caso Agregar Personal: Selección de la opción "Buscar Servidor".

Se mostrara una ventana como la ilustración 11, en la cual podremos buscar al servidor por su nombre o por su DNI, dependiendo del dato que usted maneje referente al servidor que buscara.

Proyecto Quipucamayoc – Módulo de Recursos Humanos

Anexo: 7663

#### Página12 |

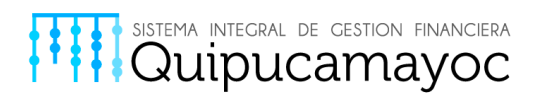

| SIPDP            |                     |                   |               | Salir |
|------------------|---------------------|-------------------|---------------|-------|
| Unidad           |                     |                   |               |       |
| Unidad           | Registrar Necesidad |                   |               |       |
| Agregar Personal |                     |                   |               |       |
|                  | Buscar Servidor     |                   |               |       |
|                  |                     | juscar por nombre | Buscar por DN |       |

Ilustración 11 Caso Agregar Personal: Ventana de búsqueda servidor.

En caso usted desee buscar al servidor por nombre, digite dicho nombre únicamente en el cuadro a rellenar "Buscar por nombre" como en la ilustración 12.

En caso usted desee buscar al servidor por DNI, digite dicho DNI únicamente en el cuadro a rellenar "Buscar por DNI" como en la ilustración 13.

| Buscar Servidor                          | × Buscar Servidor |                                    |
|------------------------------------------|-------------------|------------------------------------|
| jorge Buscar por DNI                     | Buscar por nombre | 06079                              |
| 06079534 JORGE LUIS ROSALES PEÑA         |                   | 06079510 ELSA NANCY ZEGARRA RAMIRE |
| 06124327 RICARDO JORGE BUSTAMANTE QUIROZ |                   | 06079534 JORGE LUIS ROSALES PEÑA   |
| 06719901 JORGE GABRIEL MARROQUIN BALLON  |                   |                                    |
| 07224844 JORGE WALTER CALDERON MORALES   |                   |                                    |
| 07387946 JORGE SAMUEL VELASQUEZ PINEDA   |                   |                                    |
| 08539285 JORGE MANUEL ESTRADA MENACHO    |                   |                                    |
| 08539598 JORGE LUIS SILVESTRE MERCEDES   |                   |                                    |
| 08633212 JORGE LUIS ESCOBAR CHUQUIRAY    |                   |                                    |
| 09305624 JORGE JESUS MATEO RAMIREZ       |                   |                                    |
| 09599906 JORGE VASQUEZ ZAMUDIO           |                   |                                    |
| 09628562 JORGE VICENTE ORTIZ ATIQUIPA    |                   |                                    |
| 09883180 JORGE ANTONIO GOODRIDGE LA ROSA |                   |                                    |
| 10260621 JORGE EDILBERTO CHACON SIHUAY   |                   |                                    |
| 19945576 JORGE ROBERTO PANTOJA PUENTE    |                   |                                    |
| 25563319 JORGE ANTONIO RODRIGUEZ UBILLUS |                   |                                    |
| 31641092 JORGE DANIEL BALABARCA DAVILA   |                   |                                    |
| 31654883 JORGE MOISES MINAYA MARTINEZ    |                   |                                    |
| 45280990 JORGE LUIS BORDA CALLE          |                   |                                    |
| 73108373 JORGE LUIS GONZALES FLORES      |                   |                                    |

Ilustración 12 Caso Agregar Personal: Búsqueda por nombre. Búsqueda por DNI.

Al realizar la búsqueda tanto por nombre como la ilustración 14 o por DNI como la ilustración 15 usted debería elegir la opción "Aceptar" para poder confirmar el servidor seleccionado.

Proyecto Quipucamayoc - Módulo de Recursos Humanos

llustración 13 Caso Agregar Personal:

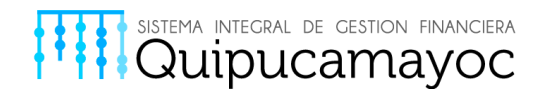

| Buscar S   | ervidor                 | 3                    | × Buscar Servidor               | ×                    |
|------------|-------------------------|----------------------|---------------------------------|----------------------|
| JORGE LUIS | S ROSALES PEÑA          | Buscar por DNI       | Buscar por nombre               | 06079534             |
| Nombre:    | JORGE LUIS ROSALES PEÑA |                      | Nombre: JORGE LUIS ROSALES PEÑA |                      |
| Código:    | 06079534                | Tipo: ADMINISTRATIVO | Código: 06079534                | Tipo: ADMINISTRATIVO |
| Categoría: | CAS                     | Estado: CAS          | Categoría: CAS                  | Estado: CAS          |
|            | Aceptar                 | Cancelar             | Aceptar                         | Cancelar             |
|            |                         |                      |                                 |                      |

llustración 14 Caso Agregar Personal: Aceptar búsqueda por nombre. - Ilustración 15 Caso Agregar Personal: Aceptar búsqueda por DNI.

A continuación se abrirá una ventana en la cual usted deberá elegir los datos relacionados al servidor ("Nombre del Puesto", "Tema de capacitación", "Nivel", "Justificación de la capacitación") como muestra la ilustración 16.

| SIPDP            |                                                                                                    | Salir                |
|------------------|----------------------------------------------------------------------------------------------------|----------------------|
| Unidad<br>Unidad | Registrar Necesidad de Capacitación                                                                                                    |                      |
| Agregar Personal | Buscar Servidor<br>Nombre: JORGE LUIS ROSALES PEÑA Código: 06079534<br>Categoría: CAS Estado: CAS<br>Información de la Capacitación        | Tipo: ADMINISTRATIVO |
|                  | Nombre del Puesto Buscar Puesto Tema de Capacitación: Buscar Tema Justificación de la capacitación: - Seleccione Justificación - Registrar | Y                    |

Ilustración 16 Caso Agregar Personal: Interfaz de asignación de capacitación.

Al completar a su criterio los campos anteriormente mencionados, se procederá a Registrar como se puede visualizar en la ilustración 17.

Proyecto Quipucamayoc - Módulo de Recursos Humanos

Anexo: 7663

Página14 |

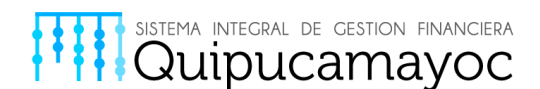

| Información de la Capacitación    |                         |        |            |   |
|-----------------------------------|-------------------------|--------|------------|---|
| Nombre del Puesto:                | ASESOR ACADÉMICO        |        |            |   |
| Tema de Capacitación:             | MICROSOFT EXCEL 2007    | Nivel: | Intermedio | • |
| Justificación de la capacitación: | NECESIDAD DE LA ENTIDAD | •      |            |   |
|                                   | Registrar               |        |            |   |

Ilustración 17 Caso Agregar Personal: Registrar Capacitación.

En la parte superior derecha de su ventana aparecerá un mensaje de éxito "Se registró correctamente", acto seguido se añadirá automáticamente el nuevo registro con el servidor tratado como muestra la ilustración 18.

| Documento de identidad | Nombres y apellidos          | Cargo                                | Capacitación         | Nivel      | Justificación           | Editar | Eliminar |
|------------------------|------------------------------|--------------------------------------|----------------------|------------|-------------------------|--------|----------|
| 46743528               | JEDIDA BEATRIZ CARLOS CALHUA | COORDINADOR ÁREA LABORATORIO CLÍNICO | MICROSOFT WORD 2003  | Î.         | NECESIDAD DE LA ENTIDAD | G      | ×        |
| 06079534               | JORGE LUIS ROSALES PEÑA      | ASESOR ACADÉMICO                     | MICROSOFT EXCEL 2007 | Intermedio | NECESIDAD DE LA ENTIDAD | ß      | ×        |

Ilustración 18 Caso Agregar Personal: Registro añadido satisfactoriamente.

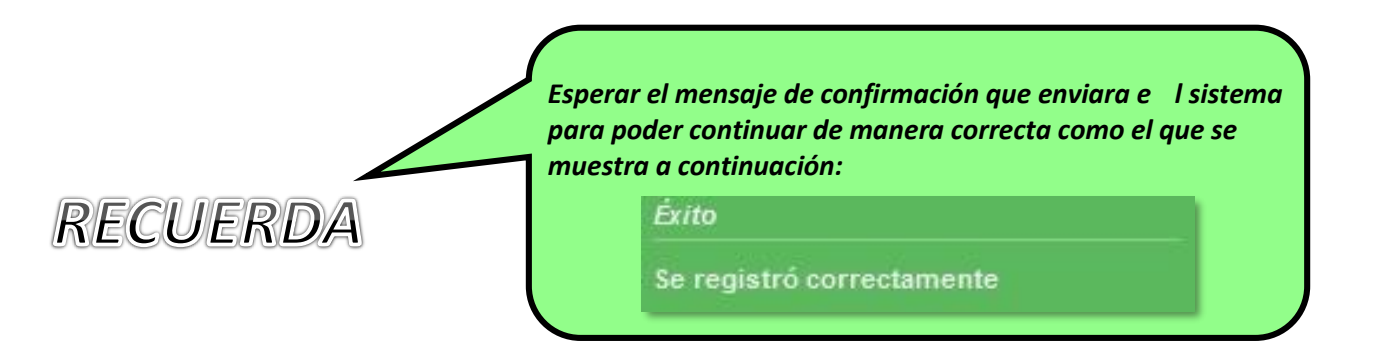

#### 2.3.2 EDITAR PERSONAL

En caso decida editar características de la capacitación añadida a un servidor. Debe de identificar el servidor a modificar, acto seguido debe seleccionar la opción de edición que se encuentra en la parte derecha del registro del servidor elegido como muestra la ilustración 19.

Proyecto Quipucamayoc – Módulo de Recursos Humanos

Anexo: 7663

Página15 |

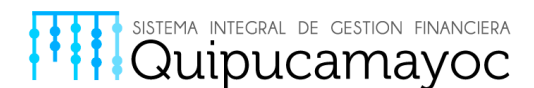

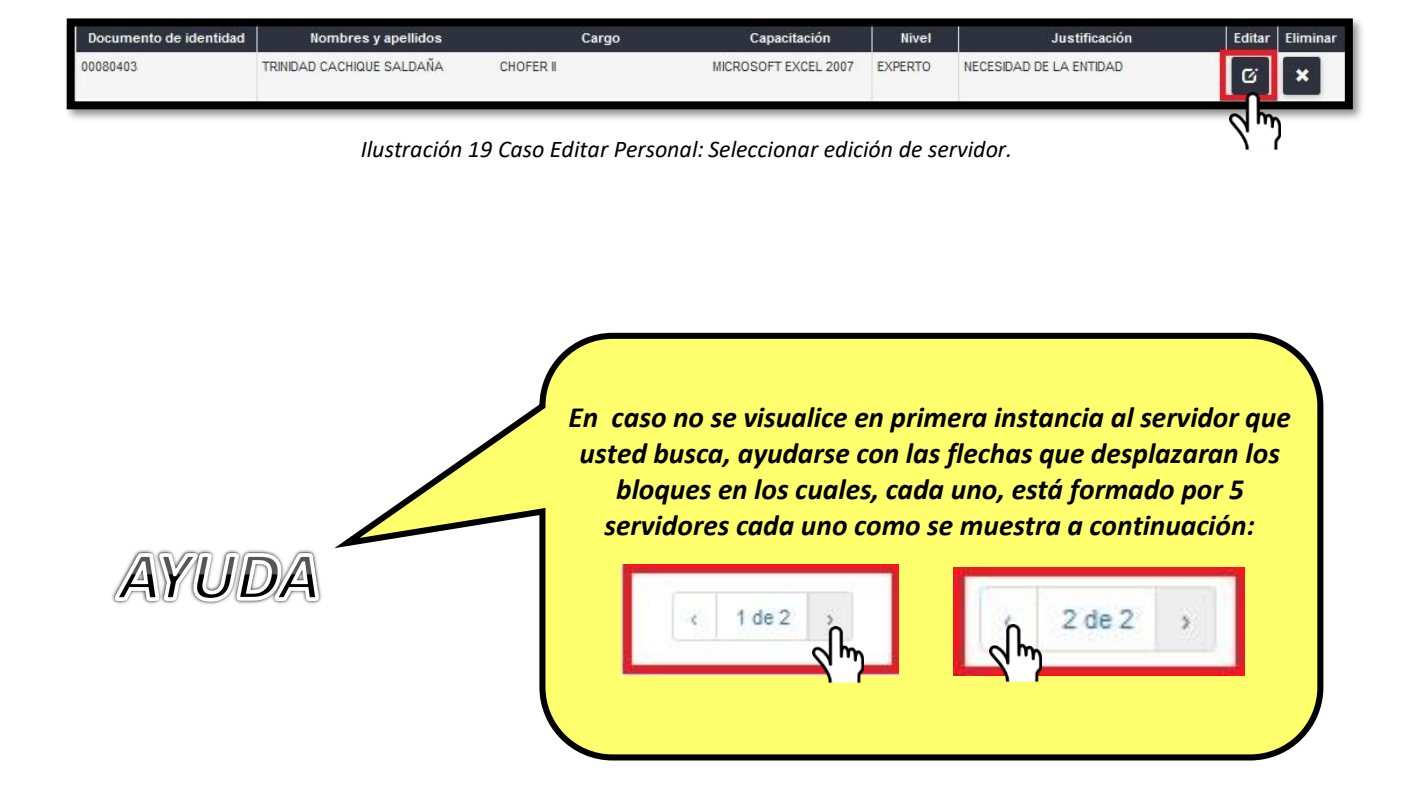

Al seleccionar dicha opción, emergerá una ventana en la cual podrá identificar en la parte superior los datos del servidor escogido ("Nombre", "Código", "Tipo", "Categoría", "Estado") y contara con la disponibilidad de modificar los campos de la parte inferior.

En caso de como finalizado las modificaciones ("Nombre de puesto", "Tema de capacitación", "Nivel", "Justificación de la capacitación") deberá seleccionar la opción actualizar para poner guardar las modificaciones hechas como se muestra en la ilustración 20.

Proyecto Quipucamayoc – Módulo de Recursos Humanos

Anexo: 7663

Página16 |

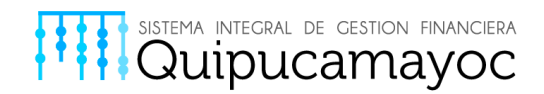

| Editar Necesidad de Capacitación  |                         |                      |
|-----------------------------------|-------------------------|----------------------|
| Nombre: TRINIDAD CACHIQUE SALDAÑA | Código: 42              | Tipo: ADMINISTRATIVO |
| Categoría: CAS                    | Estado: CAS             |                      |
| Información de la Capacitación    |                         |                      |
| Nombre del Puesto:                | CHOFER II               |                      |
| Tema de Capacitación:             | MICROSOFT EXCEL 2007    | Nivel: EXPERTO       |
| Justificación de la capacitación: | NECESIDAD DE LA ENTIDAD | •                    |
|                                   | Antinizar               |                      |
|                                   |                         |                      |

Ilustración 20 Caso Editar Personal: Interfaz de edición de servidor seleccionado.

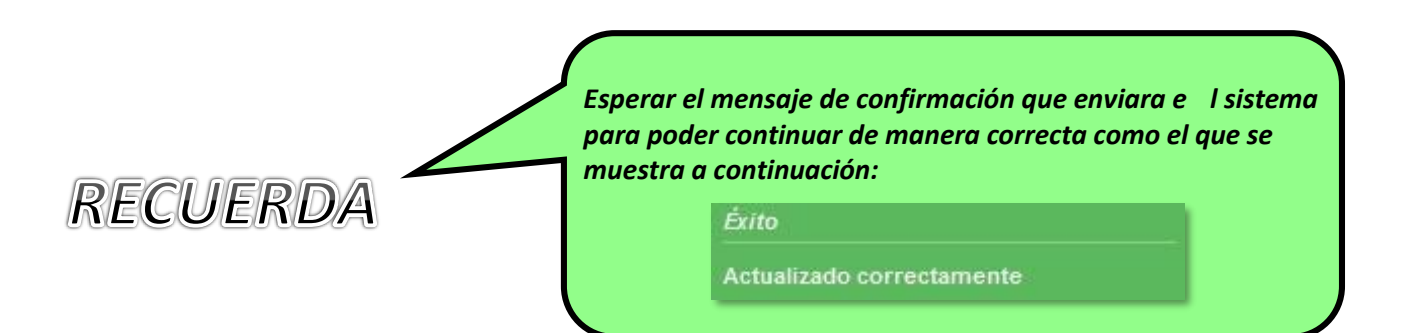

Proyecto Quipucamayoc - Módulo de Recursos Humanos

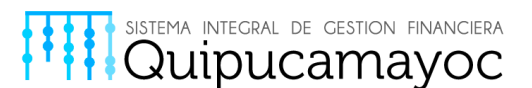

#### 2.3.4 ELIMINAR PERSONAL

En caso se requiera eliminar personal ya asignado al registro de capacitaciones se procederá de la siguiente forma:

Debe de identificar el servidor a modificar, acto seguido debe seleccionar la opción de edición que se encuentra en la parte derecha del registro del servidor elegido como muestra la ilustración 21.

| Documento de identidad | Nombres y apellidos          | Cargo      | Capacitación         | Nivel   | Justificación           | Editar | Eliminar |
|------------------------|------------------------------|------------|----------------------|---------|-------------------------|--------|----------|
| 00080403               | TRINIDAD CACHIQUE SALDAÑA    | CHOFER II  | MICROSOFT EXCEL 2007 | EXPERTO | NECESIDAD DE LA ENTIDAD | ß      | ×        |
| 09894159               | KARINA MIRELLA ESPINOZA LEON | ABOGADO II | MICROSOFT POWER      | BASICO  | NECESIDAD DE LA ENTIDAD | Ø      | ×        |

Ilustración 21 Caso Eliminar Personal: Seleccionar eliminación del servidor.

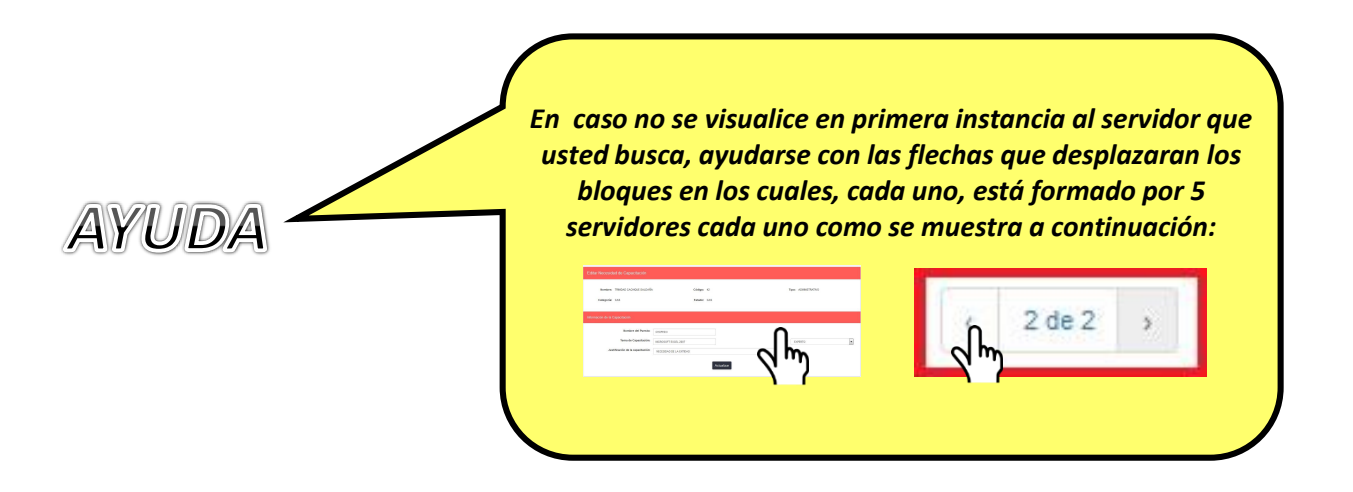

El sistema pedirá que confirmes la eliminación para mayor seguridad, a continuación se elegirá la opción "Eliminar" para poder confirmar dicha acción como muestra la ilustración 22.

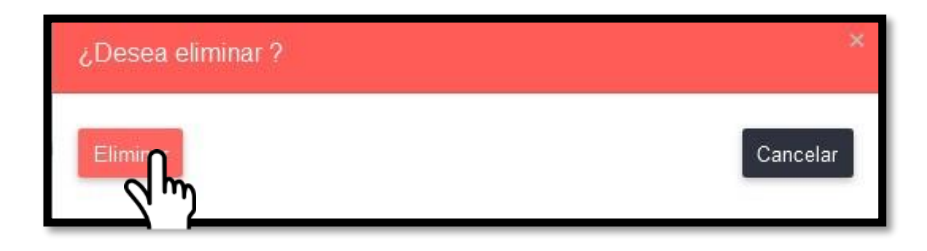

Ilustración 22 Caso Eliminar Personal: Interfaz de confirmación de servidor a eliminar.

Proyecto Quipucamayoc - Módulo de Recursos Humanos

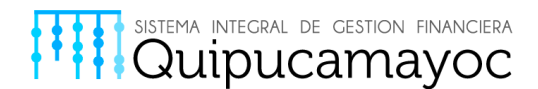

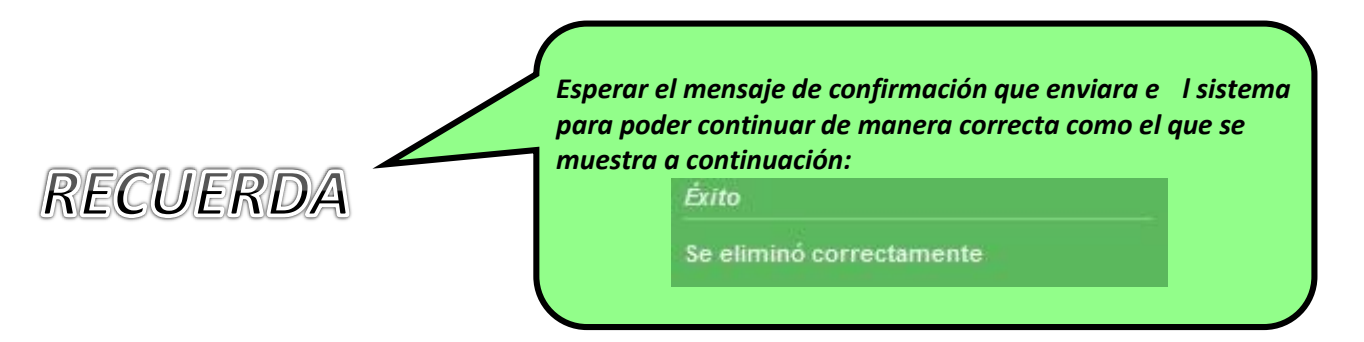

#### 2.3.5 CERRAR REGISTRO

En caso se decida no realizar ninguna otra modificación, se procederá a culminar con el registro por lo cual se procederá de la siguiente forma:

En la parte inferior de la interfaz principal se puede visualizar la opción "Cerrar Registro" como muestra la ilustración 23.

| SIPDP                                                                                                    | Salir                                                                                                    |
|----------------------------------------------------------------------------------------------------|----------------------------------------------------------------------------------------------------|
| Unidad                                                                                                    |                                                                                                    |
| Unidad                                                                                                    |                                                                                                    |
| Agregar Personal<br>INFORMACIÓN DE JEFE SOLICITANTE DE CAP<br>Nombre y Apel<br>E<br>Fecha de inicio en el nue | ACITACIÓN<br>Ido: ERKA EDITH MONTALIVO HUAMANTUMA<br>Iad: 21/11/1974                                            |
| Agregar Personal                                                                                              |                                                                                                    |
| Total de registros: 6                                                                                         |                                                                                                    |
| Documento de identidad Nombre                                                                                 | s y apellidos Cargo Capacitación Nivel Justificación Editar Eliminar                                            |
| 46743528 JEDIDA BEATRU                                                                                        | CARLOS CALHUA COORDINADOR ÁREA LABORATORIO CLÍNICO MICROSOFT WORD 2003 I EJECUCIÓN DE FUNCIÓNES ADICIÓNALES 🧭 🗙 |
|                                                                                                    | 6 2 de 2 3                                                                                                    |
|                                                                                                    |                                                                                                    |
|                                                                                                    |                                                                                                    |

Ilustración 23 Caso Cerrar Registro: Seleccionar "Cerrar Registro".

Proyecto Quipucamayoc - Módulo de Recursos Humanos

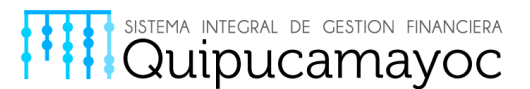

Aparece una ventana en la cual pedirá la respectiva confirmación, se deberá elegir la opción "Aceptar" para poder concluir con el proceso satisfactoriamente como se muestra en la ilustración 24, caso contrario deberá elegir la opción "cancelar".

| ¿Está seguro que desea o | cerrar el Diagnóstico? | *        |
|--------------------------|------------------------|----------|
|                          |                        | Cancelar |

Ilustración 24 Ventana de confirmación de cierre de registro

#### 2.4 MODULO - JEFE DE PERSONAL

En caso usted ingrese en la modalidad de JEFE DE PERSONAL al ingresar al sistema automáticamente se mostrara una ventana como la que se presenta a continuación en la ilustración 25, en la cual podrá visualizar las unidades que están a su cargo y sus diferentes estados (Nuevo, Aceptado, Devuelto).

| SIPDP            |                                                                                           | Salir |
|------------------|-------------------------------------------------------------------------------------------|-------|
| Jefe de Personal |                                                                                           |       |
| Consolidado      | FACULTAD DE ING. DE SISTEMAS E INFORMÁTICA - Jefe de Personal                             |       |
|                  | INFORMACIÓN DE CONSOLIDADO<br>UNIDADES                                                    |       |
|                  | UNIDAD DE POST GRADO Ver Detaile Devolver                                                 |       |
|                  | PROYECTO QUIPUCAMAYOC Ver Detalle Devolver                                                |       |
|                  | Ver Consolidado de Unidades Ver Reporte de Consolidado Cerrar Consolidado y enviar a RRHH |       |
|                  |                                                                                           |       |

Ilustración 25 Interfaz principal en modo JEFE DE PERSONAL

Proyecto Quipucamayoc - Módulo de Recursos Humanos

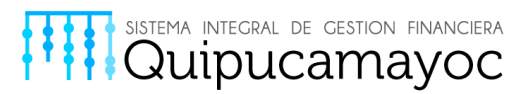

#### 2.4.1 Revisión de Consolidado – 1er Modo

En caso el Jefe de Personal deba revisar los consolidados, deberá posicionarse en la unidad a su disposición que deba revisar y seleccionar la opción "Ver Detalle" como se muestra en la ilustración 25.

| SIPDP            |                                                                                           | Salir |
|------------------|-------------------------------------------------------------------------------------------|-------|
| Jefe de Personal |                                                                                           |       |
| Consolidado      | FACULTAD DE ING. DE SISTEMAS E INFORMÁTICA - Jefe de Personal                             |       |
|                  | INFORMACIÓN DE CONSOLIDADO<br>UNIDADES<br>UNIDADES                                        |       |
|                  | UNIDAD DE POST GRADO Ver Devolver                                                         |       |
|                  |                                                                                           |       |
|                  | Ver Consolidado de Unidades Ver Reporte de Consolidado Cerrar Consolidado y enviar a RRHH |       |
|                  |                                                                                           |       |

Ilustración 26 Interfaz principal en modo Jefe de Personal

Al seleccionar la opción "Ver detalle" en la ventana que se muestra en la ilustración 27 se podrán visualizar todos los servidores seleccionados en la unidad seleccionada que contaran con la capacitación correspondiente. También se podrán visualizar los campos "Servidor", "Nombre de Tema" y "Nivel" para su posterior revisión.

| Detalle de UNIDAD DE POST GRADO |                      |            |  |  |  |
|---------------------------------|----------------------|------------|--|--|--|
| ōtal de registros: 6            |                      |            |  |  |  |
| Servidor                        | Nombre de Tema       | Nivel      |  |  |  |
| TRINIDAD CACHIQUE SALDAÑA       | MICROSOFT EXCEL 2007 | EXPERTO    |  |  |  |
| KARINA MIRELLA ESPINOZA LEON    | MICROSOFT POWER      | BASICO     |  |  |  |
| JUAN RUBEN SALCEDO ISLA         | MICROSOFT WORD 2007  | AVANZADO   |  |  |  |
| CAROLAY PIEDAD DIAZ GOZZER      | MICROSOFT WORD 2007  | INTERMEDIO |  |  |  |
| MIGUEL ANGEL LEYVA GUADALUPE    | MICROSOFT EXCEL 2007 | Intermedio |  |  |  |

Ilustración 27 Interfaz principal en modo Jefe de Personal

Proyecto Quipucamayoc - Módulo de Recursos Humanos

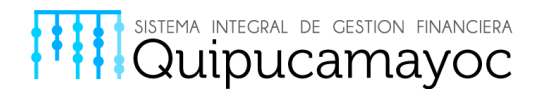

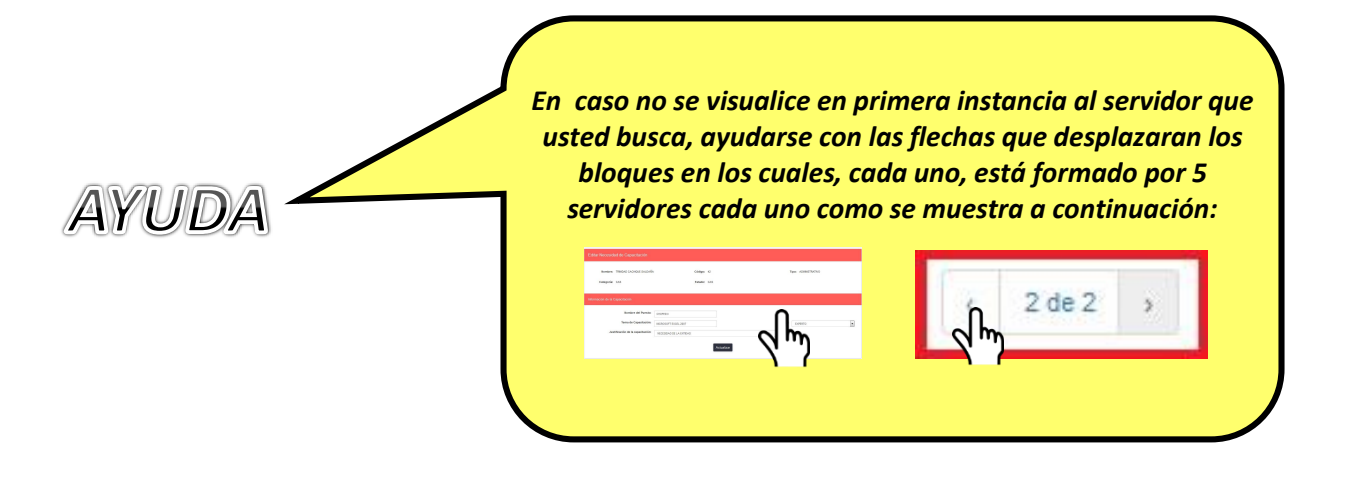

2.4.2 Revisión de Consolidado –2do Modo

En caso el Jefe de Personal deba revisar los consolidados, podemos proceder de una manera alterna seleccionando la opción "Ver Consolidado de Unidades" como se muestra en la ilustración 28.

| SIPDP            |                                        |                       |                |                   | \$                      | Sali |
|------------------|----------------------------------------|-----------------------|----------------|-------------------|-------------------------|------|
| Jefe de Personal |                                        |                       |                |                   |                         |      |
| Consolidado      | FACULTAD DE ING. DE SISTEMAS           | S E INFORMÁTICA - Jei | fe de Personal |                   |                         |      |
|                  | INFORMACIÓN DE CONSOLIDADO<br>UNIDADES |                       | Leyer          | nda: Nuevo Acepta | do Devuelto             |      |
|                  | UNIDAD DE POST GRADO                   |                       | Ver Detalle    | Devo              | Ver                     |      |
|                  | PROYECTO QUIPUCAMAYOC                  |                       | Ver Detalle    | Devo              | ver                     |      |
|                  | Ver Consolirtado de Unidades           | Ver Reporte de Cor    | isolidado      | Cerrar Conse      | olidado y enviar a RRHH |      |

Ilustración 28 Seleccionar opción "Ver Consolidado de unidades"

Proyecto Quipucamayoc - Módulo de Recursos Humanos

Anexo: 7663

Página22 |

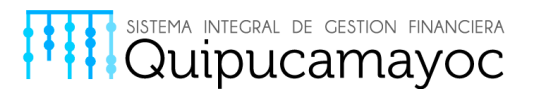

En la siguiente ventana, podemos visualizar por defecto el total de registros para todas las unidades debido a que aún no se ha aplicado ningún filtro como nos muestra la ilustración 29.

| Consolidado de Temas Solicita                                        | dos        |          |
|----------------------------------------------------------------------|------------|----------|
| Resumen<br>Filtrar por Unidad: Too<br>Total de registros de temas: 6 | dos        |          |
| Nombre de Tema                                                       | Nivel      | Cantidad |
| MICROSOFT WORD 2007                                                  | INTERMEDIO | 1        |
| MICROSOFT WORD 2007                                                  | AVANZADO   | 1        |
| MICROSOFT EXCEL 2007                                                 | Intermedio | 1        |
| MICROSOFT EXCEL 2007                                                 | EXPERTO    | 1        |
| MICROSOFT POWER                                                      | BASICO     | 1        |
|                                                                      |            | 4        |

Ilustración 29 Vista de Consolidados de Temas Solicitados

En la opción desplegable "Filtrar por unidad" podemos seleccionar el tipo de filtro de la respectiva unidad que se desea visualizar, en este caso elegiremos "UNIDAD DE POST GRADO" como se muestra en la ilustración 30.

| Filtrar por Unidad: | Todos                 |
|---------------------|-----------------------|
|                     | Todos                 |
|                     | UNIDAD DE POST GRADO  |
|                     | PROYECTO QUIPUCAMAYOC |

Ilustración 30 Selección del Filtro por Unidad a visualizar

Proyecto Quipucamayoc – Módulo de Recursos Humanos

Anexo: 7663

Página23 |

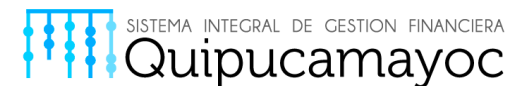

Luego de elegir la unidad a visualizar podemos visualizar la "Cantidad", el "Nivel" y el "Nombre de Tema" de la unidad seleccionada como se muestra en la ilustración 31.

| Consolidado de Temas Solicitad | dos          |          |
|--------------------------------|--------------|----------|
| Resumen                        |              |          |
| Filtrar por Unidad:            | DAD DE PO: - |          |
| Total de registros de temas: 6 |              |          |
| Nombre de Tema                 | Nivel        | Cantidad |
| MICROSOFT WORD 2007            | INTERMEDIO   | 1        |
| MICROSOFT WORD 2007            | AVANZADO     | 1        |
| MICROSOFT EXCEL 2007           | Intermedio   | 1        |
| MICROSOFT EXCEL 2007           | EXPERTO      | 1        |
| MICROSOFT POWER                | BASICO       | 1        |
| MICROSOFT WORD 2003            | 1            | 1        |

Ilustración 31 Ventana con Filtro por Unidad seleccionado

#### 2.4.3 Devolución de Consolidado

En caso el Jefe de personal identifique como erróneo o no justificable un campo en el detallado que reviso previamente en la unidad, se efectuara su devolución al área correspondiente mediante la selección de la opción "devolver" ubicada en la parte derecha de dicha unidad.

En este caso procederemos a devolver la "UNIDAD DE POST GRADO" como muestra la ilustración 32.

| UNIDAD DE POST GRADO | Ver Detalle | Devolver |  |
|----------------------|-------------|----------|--|
|                      |             |          |  |

Ilustración 32 Seleccionar la opcion "Devolver"

En la ventana siguiente confirmaremos nuestra elección de "Devolver" eligiendo la opción Aceptar como se muestra en la ilustración 33.

Proyecto Quipucamayoc – Módulo de Recursos Humanos

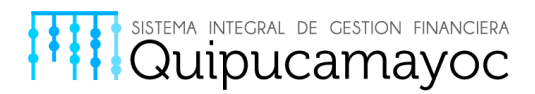

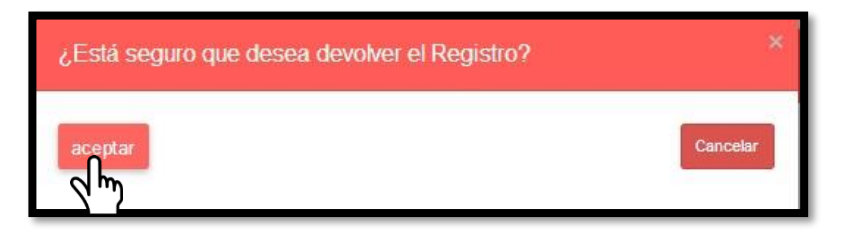

Ilustración 33 Confirmar la accion "Devolver"

#### 2.4.4 Emitir Reporte del Consolidado

En caso el Jefe de Personal requiera emitir un reporte del consolidado de los cursos solicitados por las unidades a su cargo deberá seleccionar la opción "Ver Reporte de Consolidado" como se muestra en la ilustración 34.

| SIPDP            |                                              |              |                |                               | Salir |
|------------------|----------------------------------------------|--------------|----------------|-------------------------------|-------|
| Jefe de Personal |                                              |              |                |                               |       |
| Consolidado      | FACULTAD DE ING. DE SISTEMAS E INFORMÁTICA - | lefe de Pers | onal           |                               |       |
|                  | INFORMACIÓN DE CONSOLIDADO<br>UNIDADES       |              | Leyenda: Nuevo | Aceptado Devuelto             | •     |
|                  | UNIDAD DE POST GRADO                         | Ver Detalle  |                | Devolver                      |       |
|                  |                                              | Ver Detalle  |                | Devolver                      |       |
|                  | Ver Consolidado de Unidades                  | Consolidado  | Cerra          | ar Consolidado y enviar a RRI | ŧH    |

Ilustración 34 Seleccionar opción "Ver Reporte de Consolidado"

Dependiendo del navegador que esté usando, en este caso el navegador es Firefox, se desplegara la ventana que permitirá abrir directamente el documento o guardar el archivo en tu ordenador como muestra la ilustración 35.

Proyecto Quipucamayoc – Módulo de Recursos Humanos

Anexo: 7663

Página25 |

| Ha elegido abrir:     |                                                        |
|-----------------------|--------------------------------------------------------|
| 😎 Consolidado         | Dependencia.pdf                                        |
| que es: Adol          | e Acrobat Document (3.1 KB)                            |
| de: blob:             |                                                        |
| Qué debería hac       | er Firefox Developer Edition con este archivo?         |
| Abrir con             | Adobe Acrobat Reader DC (predeterminada)               |
| O Abhr Con            |                                                        |
| Guardar ar            | chivo                                                  |
|                       |                                                        |
| 🔲 H <u>a</u> cer esto | automáticamente para estos archivos a partir de ahora. |
| H <u>a</u> cer esto   | automáticamente para estos archivos a partir de ahora. |

sistema integral de gestion financiera Quipucamayoc

Ilustración 35 Ventana de apertura de consolidado

En caso requiera abrir directamente deberá seleccionar la opción "Abrir con" acto seguido seleccionar la opción Aceptar como se muestra en la ilustración 36.

| a elegido abrir:          |                                                                 |
|---------------------------|-----------------------------------------------------------------|
| 👎 Consolidadol            | Dependencia.pdf                                                 |
| que es: Adob<br>de: blob: | e Acrobat Document (3.1 KB)                                     |
| Qué debería hace          | r Firefox Developer Edition con este archivo?                   |
| Abrir con                 | Adobe Acrobat Reader DC (predeterminada) 🔹                      |
| Guardar are<br>Hacer esto | :hivo<br>automáticamente para estos archivos a partir de ahora. |
|                           | Aceptar                                                         |

Ilustración 36 Aceptamos apertura directa del documento

En caso requiera únicamente guardar el archivo y no visualizarla directamente deberá seleccionar la opción "Guardar Archivo" acto seguido seleccionar la opción Aceptar como se muestra en la ilustración 37.

Proyecto Quipucamayoc - Módulo de Recursos Humanos

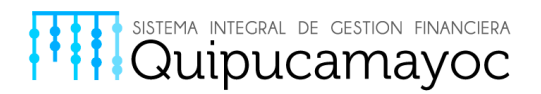

| Ha elegido abrir:          ConsolidadoDependencia.pdf         que es: Adobe Acrobat Document (3.1 KB)         de: blob:         ¿Qué debería hacer Firefox Developer Edition con este archivo?         O Abrir con         Adobe Acrobat Reader DC (predeterminada)         Guardar archivo         Hacer esto automáticamente para estos archivos a partir de ahora.                | briendo Consolidad    | oDependencia.pdf                                       |
|----------------------------------------------------------------------------------------------------|-----------------------|--------------------------------------------------------|
| <ul> <li>ConsolidadoDependencia.pdf         que es: Adobe Acrobat Document (3.1 KB)         de: blob:         ¿Qué debería hacer Firefox Developer Edition con este archivo?         <ul> <li>Abrir con</li> <li>Adobe Acrobat Reader DC (predeterminada)</li> <li>Guardar archivo</li> <li>Hacer esto automáticamente para estos archivos a partir de ahora.</li> </ul> </li> </ul> | Ha elegido abrir:     |                                                        |
| que es: Adobe Acrobat Document (3.1 KB)<br>de: blob:<br>¿Qué debería hacer Firefox Developer Edition con este archivo?<br>Abrir c <u>on</u> Adobe Acrobat Reader DC (predeterminada) •<br>Guardar archivo<br>Hacer esto automáticamente para estos archivos a partir de ahora.                                                                                                    | 🗾 Consolidado         | Dependencia.pdf                                        |
| de: blob:<br>¿Qué debería hacer Firefox Developer Edition con este archivo?                                                                                                    | que es: Adob          | e Acrobat Document (3.1 KB)                            |
| ¿Qué debería hacer Firefox Developer Edition con este archivo?          O Abrir con       Adobe Acrobat Reader DC (predeterminada)         Image: Guardar archivo         Image: Hacer esto automáticamente para estos archivos a partir de ahora.                                                                                                    | de: blob:             |                                                        |
| <ul> <li>Abrir con Adobe Acrobat Reader DC (predeterminada)</li> <li>Guardar archivo</li> <li>Hacer esto automáticamente para estos archivos a partir de ahora.</li> </ul>                                                                                                    | ¿Qué debería hace     | er Firefox Developer Edition con este archivo?         |
| <ul> <li>Guardar archivo</li> <li>Hacer esto automáticamente para estos archivos a partir de ahora.</li> </ul>                                                                                                    | 🔘 Abrir c <u>o</u> n  | Adobe Acrobat Reader DC (predeterminada)               |
| Hacer esto automáticamente para estos archivos a partir de ahora.                                                                                                    | Guardar ar            | chivo                                                  |
|                                                                                                    | 🔲 H <u>a</u> cer esto | automáticamente para estos archivos a partir de ahora. |
| Aceptar Cancela                                                                                                    |                       | Aceptar Cancelar                                       |

Ilustración 37 Aceptamos guardado del documento

El reporte de consolidado se podrá visualizar como se muestra en la ilustración 38 en la cual se podrá visualizar:

- La fecha de emisión del reporte.
- La facultad a la cual pertenece el Jefe de Personal.
- Las unidades que están a cargo del Jefe de Personal.
- Detallado de cada servidor para el cual se solicitó su respectiva capacitación.
- Cantidad de Servidores para cada unidad.

Proyecto Quipucamayoc - Módulo de Recursos Humanos

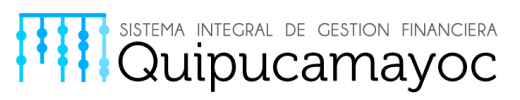

05/03/2017

Fecha :

| Universidad Nacional Mayor de San Marcos |  |
|------------------------------------------|--|
| Reporte del Plan de Desarrollo Personal  |  |

#### FACULTAD DE ING. DE SISTEMAS E INFORMÁTICA

#### UNIDAD DE PERSONAL

| 000.                         | NOMBRES Y APELLIDOS                                                                                                    | CARGO                                                                                            | TEMA                                                                                              | NIVEL                                | JUSTIFICACION                                                                                               |
|------------------------------|----------------------------------------------------------------------------------------------------|--------------------------------------------------------------------------------------------------|---------------------------------------------------------------------------------------------------|--------------------------------------|----------------------------------------------------------------------------------------------------|
| 7411588                      | ROMERO SAM FREDY AUGUSTO                                                                                                    | PSICÓLOGO III                                                                                    | MICROSOFT WORD<br>2007                                                                            | INTERMEDIO                           |                                                                                                    |
| 6083967                      | BAZALAR CHUMPITAZ FREDY MANUEL                                                                                               | CAJERO I                                                                                         | MICROSOFT EXCEL                                                                                   | Intermedio                           | POR NECESIDAD DE LA<br>OFICINA                                                                              |
| 0172198                      | SALCEDO ISLA JUAN RUBEN                                                                                                    | JEFE DE CLÍNICA                                                                                  | MICROSOFT POWER                                                                                   | BASICO                               | NECESIDAD DE LA ENTIDA                                                                                      |
| 6083967                      | BAZALAR CHUMPITAZ FREDY MANUEL                                                                                               | JEFE DE CLÍNICA                                                                                  | MICROSOFT WORD<br>2007                                                                            | ULTRA                                | POR NECESIDAD DE LA<br>OFICINA                                                                              |
| 2500230                      | DIAZ GOZZER CAROLAY PIEDAD                                                                                                   | ABOGADO II                                                                                       | MICROSOFT WORD<br>2007                                                                            | BASICO                               | NECESIDAD DE LA ENTIDA                                                                                      |
| 15494695                     | DOLORIER RUBIO MARCOS ISAAC                                                                                                  | ADMINISTRADOR RED<br>AULA VIRTUAL                                                                | MICROSOFT EXCEL                                                                                   | EXPERTO                              | POR NECESIDAD DE LA<br>OFICINA                                                                              |
| 7411588                      | ROMERO SAM FREDY AUGUSTO                                                                                                    | ANALISTA                                                                                         | MICROSOFT POWER                                                                                   | SUPER                                | POR NECESIDAD DE LA<br>OFICINA                                                                              |
| 0198336                      | MONTALVO HUAMANTUMA ERIKA EDITH                                                                                              | PSICÓLOGO III                                                                                    | MICROSOFT WORD<br>2007                                                                            | INTERMEDIO                           | EJECUCION DE FUNCIONE<br>ADICIONALES                                                                        |
|                              |                                                                                                    |                                                                                                  |                                                                                                   |                                      |                                                                                                    |
|                              | E POST GRADO                                                                                                    |                                                                                                  | Cantidad de                                                                                       | e Servidores:                        | 8                                                                                                    |
| IDAD D                       | E POST GRADO                                                                                                    | CARGO                                                                                            | Cantidad de<br>TEMA                                                                               | e Servidores:<br>NIVEL               | 8<br>JUSTIFICACION                                                                                          |
| DOC.                         | E POST GRADO<br>NOMBRES Y APELLIDOS<br>CARLOS CALHUA JEDIDA BEATRIZ                                                          | CARGO<br>COORDINADOR AREA<br>LABORATORIO CLÍNICO                                                 | Cantidad de<br>TEMA<br>MICROSOFT WORD<br>2003                                                     | e Servidores:<br>NIVEL               | 8<br>JUSTIFICACION<br>EJECUCION DE FUNCIONI<br>ADICIONALES                                                  |
| DOC.<br>16743528<br>0172198  | E POST GRADO<br>NOMBRES Y APELLIDOS<br>CARLOS CALHUA JEDIDA BEATRIZ<br>SALCEDO ISLA JUAN RUBEN                               | CARGO<br>COORDINADOR AREA<br>LABORATORIO CLÍNICO<br>JEFE DE IMAGEN<br>INSTITUCIONAL              | Cantidad de<br>TEMA<br>MICROSOFT WORD<br>2003<br>MICROSOFT WORD<br>2007                           | NIVEL                                | 8<br>JUSTIFICACION<br>EJECUCION DE FUNCION<br>ADICIONALES<br>NECESIDAD DE LA ENTID                          |
| DOC.<br>16743528<br>10172198 | E POST GRADO<br>NOMBRES Y APELLIDOS<br>CARLOS CALHUA JEDIDA BEATRIZ<br>SALCEDO ISLA JUAN RUBEN<br>DIAZ GOZZER CAROLAY PIEDAD | CARGO<br>COORDINADOR AREA<br>LABORATORIO CLÍNICO<br>JEFE DE IMAGEN<br>INSTITUCIONAL<br>ABOGADO I | Cantidad de<br>TEMA<br>MICROSOFT WORD<br>2003<br>MICROSOFT WORD<br>2007<br>MICROSOFT WORD<br>2007 | NIVEL<br>I<br>AVANZADO<br>INTERMEDIO | 8<br>JUSTIFICACION<br>EJECUCION DE FUNCION<br>ADICIONALES<br>NECESIDAD DE LA ENTID<br>NECESIDAD DE LA ENTID |

Ilustración 38 Vista del reporte de consolidado

ABOGADO II

GERENTE DE

MICROSOFT POWER

MICROSOFT EXCEL

BASICO

Intermedio

Cantidad de Servidores:

NECESIDAD DE LA ENTIDAD EJECUCION DE FUNCIONES ADICIONALES

6

#### 2.4.5 Cerrar Consolidado

09894159

46843495

ESPINOZA LEON KARINA MIRELLA

LEYVA GUADALUPE MIGUEL ANGEL

En caso el Jefe de Personal de por culminado su labor de revisión y de por validado los documentos respectivos para cada unidad, deberá seleccionar la opción "Cerrar Consolidad y enviar a RRHH" como se muestra en la ilustración 39.

#### Proyecto Quipucamayoc – Módulo de Recursos Humanos

| SIPDP            |                                        |                     |                 |                          | Salir      |
|------------------|----------------------------------------|---------------------|-----------------|--------------------------|------------|
| Jefe de Personal |                                        |                     |                 |                          |            |
| Consolidado      | FACULTAD DE ING. DE SISTEMAS           | S E INFORMÁTICA - J | efe de Personal |                          |            |
|                  | INFORMACIÓN DE CONSOLIDADO<br>UNIDADES |                     | Leye            | nda: Nuevo Aceptado De   | vuelto     |
|                  | UNIDAD DE POST GRADO                   |                     | Ver Detalle     | Devolver                 |            |
|                  | PROYECTO QUIPUCAMAYOC                  |                     | Ver Detalle     | Devolver                 |            |
|                  | Ver Consolidado de Unidades            | Ver Reporte de Ce   | onsolidado      | Cerrar Consolidado y env | iar a RRHH |

Ilustración 39 Seleccionar opción "Cerrar Consolidado y enviar a RRHH"

#### 2.5 MODULO – ADMINISTRADOR

En caso usted ingrese en la modalidad de ADMINISTRADOR al ingresar al sistema automáticamente se mostrara una ventana como la que se presenta a continuación en la ilustración 40, en la cual usted podrá visualizar los consolidados que se han efectuado, para cada consolidado se podrá visualizar:

- Año de emitido el consolidado
- Mes de emitido el consolidado
- Fecha de Inicio
- Fecha de Fin
- Estado del Consolidado

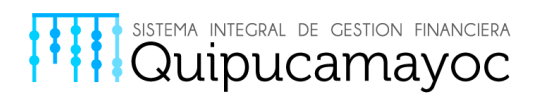

| Nueve    | o Consolidado       |     |              |            |        |                 |              |
|----------|---------------------|-----|--------------|------------|--------|-----------------|--------------|
| Total de | registros: 7<br>Año | Mes | Fecha Inicio | Fecha Fin  | Estado | Ver Consolidado | Editar Fecha |
| 1        | 2017                | 1   | 14/02/2017   | 16/02/2017 | A      | C               | G            |
| 2        | 2017                | 1   | 01/05/2017   | 25/12/2017 | С      | C               | ß            |
| 3        | 2017                | 1   | 22/02/2017   | 11/02/2017 | С      | C               | C            |
| 4        | 2017                | 1   |              |            | С      | C               | ß            |
| 5        | 2017                | 1   | 01/05/2017   | 25/12/2017 | С      | C               | ß            |
|          |                     |     |              | ( ) I      | de 2 > |                 |              |

Ilustración 40 Interfaz principal en modo ADMINISTRADOR

#### 2.5.1 Revisar Consolidado

En caso el Administrador necesite revisar un consolidado en específico, se dirigirá a la parte derecha del consolidado correspondiente y seleccionara el ícono respecto a la columna "Ver Consolidado" como se muestra en la ilustración 41.

| Iministrador |          |               |     |              |            |        |                 |              |
|--------------|----------|---------------|-----|--------------|------------|--------|-----------------|--------------|
|              | Nuev     | o Consolidado |     |              |            |        |                 |              |
|              | Total de | registros: 7  |     |              |            |        |                 |              |
|              | N        | Año           | Mes | Fecha Inicio | Fecha Fin  | Estado | Ver Consolidado | Editar Fecha |
|              | 1        | 2017          | 1   | 14/02/2017   | 16/02/2017 | A      |                 | Ø            |
|              | 2        | 2017          | 1   | 01/05/2017   | 25/12/2017 | с      |                 | ß            |
|              | 3        | 2017          | 1   | 22/02/2017   | 11/02/2017 | с      | C               | G            |
|              | 4        | 2017          | 1   |              |            | C      | C               | G            |
|              | 5        | 2017          | 1   | 01/05/2017   | 25/12/2017 | C      | C               | G            |
|              | Cerra    | r Registro    |     |              | e 4        | de 2 3 |                 |              |

Ilustración 41 Interfaz principal en modo ADMINISTRADOR

Proyecto Quipucamayoc - Módulo de Recursos Humanos

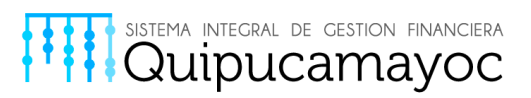

Se podrá visualizar en la siguiente ventana las facultades que están a disposición del administrador con su respectivo estado (Nuevo, Aceptado y Devuelto) como se muestra en la ilustración 42.

| SIPDP                        |                                        |                | Salir             |
|------------------------------|----------------------------------------|----------------|-------------------|
| Administrador<br>Consolidado | Volver a lista de consolidados         |                |                   |
| Administrador                | Listar Dependencias - UNMSM            |                |                   |
|                              | INFORMACIÓN DE CONSOLIDADO<br>UNIDADES | Leyenda: Nuevo | Aceptado Devuelto |
|                              | FACULTAD DE MEDICINA                   | Ver Detalle    | Devolver          |
|                              | Ver Consolidado de Facultades          | Ver Detalle    | Devolver          |

Ilustración 42 Listado de Dependencias

En caso se requiere ver el detallado de una facultad en específico se deberá seleccionar la opción "Ver Detalle" posicionado en la parte derecha de la facultad a revisar como se muestra en la ilustración 43.

| SIPDP                        |                                            |                | Salir                      |
|------------------------------|--------------------------------------------|----------------|----------------------------|
| Administrador<br>Consolidado | Volver a lista de consolidados             |                |                            |
| Administrador                |                                            |                |                            |
|                              | Listar Dependencias - UNMSM                |                |                            |
|                              | INFORMACIÓN DE CONSOLIDADO<br>UNIDADES     | Leyenda: Nuevo | Aceptado Devueito          |
|                              | FACULTAD DE MEDICINA                       | Ver Detalle    | Devolver                   |
|                              | FACULTAD DE ING. DE SISTEMAS E INFORMÁTICA |                | Devolver                   |
|                              | Ver Consolidado de Facultades              |                | Ver Reporte de Consolidado |

Ilustración 43 Seleccionar opción "Ver Detalle" de facultad

Se podrán visualizar todas las unidades que forman parte de la facultad con su respectivo estado (Nuevo, Aceptado y Devuelto). En caso requiera el detallado de un unidad en específico deberá

Proyecto Quipucamayoc - Módulo de Recursos Humanos

Anexo: 7663

Página31 |

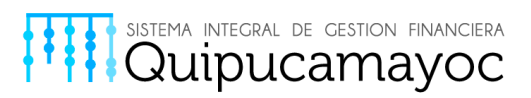

posicionarse en la opción "Ver Detalle", que se ubica en la parte derecha de dicha unidad como se muestra en la ilustración 44.

| SIPDP         |                                                                                                    | Salir |
|---------------|----------------------------------------------------------------------------------------------------|-------|
| Administrador |                                                                                                    |       |
| Consolidado   | Voiver a lista de Dependencias                                                                                                    |       |
| Administrador | Facultad de Ingeniería de Sistemas - Jefe de Personal         INFORMACIÓN DE CONSOLIDADO         UNIDADES         UNIDADES         UNIDAD DE ECONOMÍA         Ver Consolidado de Unidades |       |
|               |                                                                                                    | _     |

Ilustración 44 Seleccionar opción "Ver Detalle" de unidad

Se podrán visualizar los servidores seleccionados de la unidad elegida como se muestra en la ilustración 45.

| Detalle de UNIDAD DE ECONOMÍA |                     |        |
|-------------------------------|---------------------|--------|
| Total de registros: 1         |                     |        |
| Servidor                      | Nombre de Tema      | Nivel  |
| JUAN LEONARDO PRESA DURAND    | MICROSOFT WORD 2007 | BASICO |
| ( c                           | 1 de 1 🕥            |        |

Ilustración 45 Lista de Servidores de Unidad elegida

En caso requiera un detallado general de las unidades a disposición de dicha facultad deberá dirigirse a la opción "Ver Consolidado de Unidades" como se muestra en la ilustración 46.

Proyecto Quipucamayoc – Módulo de Recursos Humanos

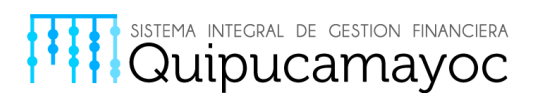

| SIPDP                        |                                                                        | Salir |
|------------------------------|------------------------------------------------------------------------|-------|
| Administrador                | Nature a Esta de Discondumina                                          |       |
| Consolidado<br>Administrador | vuiver a lista de Deperidencias                                        |       |
|                              | Facultad de Ingeniería de Sistemas - Jefe de Personal                  |       |
|                              | INFORMACIÓN DE CONSOLIDADO<br>UNIDADES Leyenda: Nuevo Aceptado Devueto |       |
|                              | UNIDAD DE ECCHOMÍA Ver Detalle                                         |       |
|                              | Ver Consolidado de Unidades                                            |       |

Ilustración 46 Seleccionar opción "Ver Consolidado de Unidades"

La siguiente ventana permitirá por defecto visualizar todas las unidades que son parte de la facultad, en caso usted requiera hacer un filtro para una unidad respectiva debe dirigirse a la opción "Filtrar por Unidad" y elegir la Unidad que se desee solicitar el detallado como se muestra en la ilustración 47.

| Consolidado de Temas Solicitados × |              |        |          |
|------------------------------------|--------------|--------|----------|
| Resumen                            |              |        |          |
| Filtrar por Unidad:                | Todos        | -      |          |
| Total de registros de temas: 1     | Todos        |        |          |
| fotal de legislitos de temas. F    | UNIDAD DE EC | ONOMÍA |          |
| Nombre de Terr                     | a            | Nivel  | Cantidad |
| MICROSOFT WORD 2007                |              | BASICO | 1        |

Ilustración 47 Ventana de Consolidados por Temas Solicitados (Unidad)

En caso se requiera un detallado del consolidado de las facultades a disposición del usuario, deberá seleccionar la opción "Ver Consolidado de Facultades" como se muestra en la ilustración 48.

Proyecto Quipucamayoc - Módulo de Recursos Humanos

| inistrador    |                                            |             |                            |
|---------------|--------------------------------------------|-------------|----------------------------|
| Consolidado   | Volver a lista de consolidados             |             |                            |
| Administrador |                                            |             |                            |
|               | Listar Dependencias - UNMSM                |             |                            |
|               |                                            |             |                            |
|               | INFORMACIÓN DE CONSOLIDADO<br>UNIDADES     | Leyenda: N  | uevo Aceptado Devuelto     |
|               |                                            |             |                            |
|               | FACULIAD DE MEDICINA                       | Ver Detaile | Devolver                   |
|               | FACULTAD DE ING. DE SISTEMAS E INFORMÁTICA | Ver Detalle | Devolver                   |
|               |                                            |             |                            |
|               | Ver Consolidado de Facultades              |             | Ver Reporte de Consolidado |
|               |                                            |             |                            |
|               |                                            |             |                            |

sistema integral de gestion financiera Quipucamayoc

Ilustración 48 Seleccionar "Ver Consolidado de Facultades"

La siguiente ventana permitirá por defecto visualizar todas las facultades que están a disposición del administrador, en caso usted requiera hacer un filtro para cada facultad respectiva debe dirigirse a la opción "Filtrar por Dependencia" y elegir la Facultad que se desee solicitar el detallado como se muestra en la ilustración 49.

| Consolidado de Temas Solicitados |                                                                    |            |          |
|----------------------------------|--------------------------------------------------------------------|------------|----------|
| Resumen                          |                                                                    |            |          |
| Filtrar por                      | Todos                                                              |            |          |
| Dependencia.                     | Todos                                                              |            | -        |
| lotal de registros de temas: 7   | FACULTAD DE MEDICINA<br>FACULTAD DE ING. DE SISTEMAS E INFORMÁTICA |            |          |
| Nombre de Tema                   |                                                                    | Nivel      | Cantidad |
| MICROSOFT WORD 2007              |                                                                    | INTERMEDIO | 1        |
| MICROSOFT WORD 2007              |                                                                    | AVANZADO   | 1        |
| MICROSOFT EXCEL 2007             |                                                                    | Intermedio | 1        |
| MICROSOFT EXCEL 2007             |                                                                    | EXPERTO    | 1        |
| MICROSOFT POWER                  |                                                                    | BASICO     | 1        |
| MICROSOFT WORD 2003              |                                                                    | Ĩ.         | 1        |
| MICROSOFT WORD 2007              |                                                                    | BASICO     | 1        |

Ilustración 49 Ventana de Consolidados por Temas Solicitados (Dependencia)

En caso se requiera un reporte del Consolidado en general, deberá seleccionar la opción "Ver Reporte de Consolidado" como se muestra en la ilustración 50.

Proyecto Quipucamayoc - Módulo de Recursos Humanos

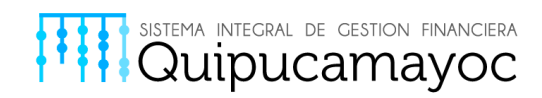

| SIPDP                                         |                                                                       |             | Salir                      |
|-----------------------------------------------|-----------------------------------------------------------------------|-------------|----------------------------|
| Administrador<br>Consolidado<br>Administrador | Volver a lista de consolidados                                        |             |                            |
|                                               | Listar Dependencias - UNMSM<br>Información de consolidado<br>Unidades | Leyenda: No | evo Aceptado Devueto       |
|                                               | FACULTAD DE MEDICINA                                                  | Ver Detalle | Devolver                   |
|                                               | FACULTAD DE ING. DE SISTEMAS E INFORMÁTICA                            | Ver Detalle | Devolver                   |
|                                               | Ver Consolidado de Facultades                                         |             | Ver Reporte de Consolidado |

Ilustración 50 Seleccionar opción "Ver Reporte de Consolidado"

Dependiendo del navegador que esté usando, en este caso el navegador es Firefox, se desplegara la ventana que permitirá abrir directamente el documento o guardar el archivo en tu ordenador como muestra la ilustración 51.

| briendo Consolidad        | oDependencia.xls                                              |
|---------------------------|---------------------------------------------------------------|
| Ha elegido abrir:         |                                                               |
| Consolidado               | )ependencia.xls                                               |
| que es: Hoja<br>de: blob: | de cálculo de Microsoft Excel 97- <mark>2</mark> 003 (9.0 KB) |
| ¿Qué debería hace         | r Firefox Developer Edition con este archivo?                 |
| Abrir con                 | Microsoft Excel (predeterminada)                              |
| 🔘 G <u>u</u> ardar arc    | hivo                                                          |
| 🔲 H <u>a</u> cer esto     | automáticamente para estos archivos a partir de ahora.        |
|                           | Aceptar Cancelar                                              |

Ilustración 51 Ventana de apertura Reporte del Consolidado

En caso requiera abrir directamente deberá seleccionar la opción "Abrir con" acto seguido seleccionar la opción Aceptar como se muestra en la ilustración 52.

Proyecto Quipucamayoc - Módulo de Recursos Humanos

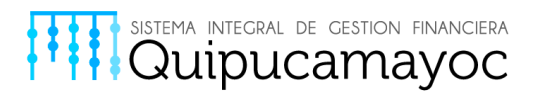

| Abriendo Consolidad       | oDependencia.xls                                       |
|---------------------------|--------------------------------------------------------|
| Ha elegido abrir:         |                                                        |
| Consolidado               | Dependencia.xls                                        |
| que es: Hoja<br>de: blob: | de cálculo de Microsoft Excel 97-2003 (9.0 KB)         |
| ¿Qué debería hace         | er Firefox Developer Edition con este archivo?         |
| Abrir con                 | Microsoft Excel (predeterminada)                       |
| 🔘 G <u>u</u> ardar ar     | chivo                                                  |
| Hacer esto                | automáticamente para estos archivos a partir de ahora. |
|                           | Cancelar Cancelar                                      |

Ilustración 52 Aceptamos apertura directa del documento

En caso requiera únicamente guardar el archivo y no visualizarla directamente deberá seleccionar la opción "Guardar Archivo" acto seguido seleccionar la opción Aceptar como se muestra en la ilustración 53.

| la elegido abrir: |                                                        |
|-------------------|--------------------------------------------------------|
| Consolidado       | Dependencia.xls                                        |
| que es: Hoja      | de cálculo de Microsoft Excel 97-2003 (9.0 KB)         |
| de: blob:         |                                                        |
| Qué debería hace  | r Firefox Developer Edition con este archivo?          |
| O Abrir con       | Microsoft Excel (predeterminada) 🗸                     |
| Guardar are       | hivo                                                   |
| Hacer esto        | automáticamente para estos archivos a partir de ahora. |
|                   |                                                        |
|                   |                                                        |
|                   |                                                        |

Ilustración 53 Aceptamos guardado del documento

El reporte de consolidado se podrá visualizar como se muestra en la ilustración 54 en la cual se podrá visualizar:

Proyecto Quipucamayoc - Módulo de Recursos Humanos

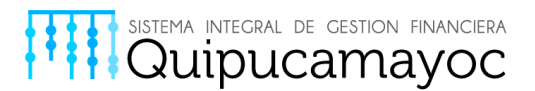

- Órgano o Unidad Orgánica a la cual pertenece el servidor.
- Puesto del Servidor.
- Nombre del beneficiario de la capacitación.
- Cantidad total de beneficiarios
- Materia de la acción de la capacitación
- Nivel de la acción de la capacitación
- Nombre de la acción de la capacitación
- Tipo de Capacitación
- Tipo de Acción de Capacitación
- Prioridad
- Nivel de Evaluación
- Modalidad
- Oportunidad
- Costos Directos
- Costos Indirectos

|      | В    | C                                             | D                                 | E                                 | F             | G                       | H                | 1            | J          | К          | E        | М        | N   | 0          | Р        | 0          |
|------|------|-----------------------------------------------|-----------------------------------|-----------------------------------|---------------|-------------------------|------------------|--------------|------------|------------|----------|----------|-----|------------|----------|------------|
| 4    |      |                                               | 200                               | NOMBRE DEL                        | CANTIDAD      | MATERIA DE LA           | NIVEL DE LA      | NOMBRE DE LA | TIPO DE    | TIPO DE    |          | NIVEL DE |     |            | MONTO    | TOTAL      |
|      | N    |                                               | PUESTO                            | BENEFICIARIO DE LA                | TOTAL DE      | ACCION DE               | ACCION DE        | ACCION DE    | CAPACITACI | ACCION DE  | PRIURIDA | EVALUACI |     | DPORTONIDA | 201200   | 201200     |
| 2    |      | UNDANICA                                      |                                   | CAPACITACION                      | BENEFICIARIOS | CAPACITACION            | CAPACITACION     | CAPACITACION | ON         | CAPACITACI | D.       | ON       | MD  | P          | DIRECTOS | INDIRECTOS |
| 3    |      | FACULTAD DE ING. DE SISTEMAS<br>E INFORMÁTICA | CAJERO I                          | BAZALAR CHUMPITAZ FREDY<br>MANUEL |               | MICROSOFT EXCEL<br>2007 | Intermedio       |              |            |            |          |          |     |            |          |            |
| a    |      | FACULTAD DE ING. DE SISTEMAS                  | JEFE DE CLÍNICA                   | BAZALAR CHUMPITAZ FREDY           |               | MICROSOFT WORD          | ULTRA            |              |            |            |          |          |     |            |          |            |
| Ē    |      | FACULTAD DE ING. DE SISTEMAS                  | CHOFER II                         | CACHIQUE SALDAÑA                  |               | MICROSOFT EXCEL         | EXPERTO          |              |            |            |          |          |     |            |          |            |
| 5    |      | E INFORMATICA<br>FACILITAD DE ING DE SISTEMAS | COORDINADOR                       | TRINIDAD<br>CARLOS CALHUA JEDIDA  |               | 2007<br>MICROSOFT WORD  |                  |              |            |            |          |          |     |            |          |            |
| 6    |      | E INFORMÁTICA                                 | ÁREA LABORATORIO                  | BEATRIZ                           |               | 2003                    |                  |              |            |            |          |          |     |            |          |            |
| 7    |      | FACULTAD DE ING. DE SISTEMAS                  | ABOGADO II                        | DIAZ GOZZER CAROLAY               |               | MICROSOFT WORD          | BASICO           |              |            |            |          |          |     |            |          |            |
|      |      | E INFORMATICA<br>FACULTAD DE ING. DE SISTEMAS |                                   | PIEDAD<br>DIAZ GOZZER CAROLAY     |               | 2007<br>MICROSOFT WORD  |                  |              |            |            |          |          |     |            |          |            |
| 8    |      | E INFORMÁTICA                                 | ABOGADOI                          | PIEDAD                            |               | 2007                    | INTERMEDIO       |              |            |            |          |          |     |            |          |            |
| 9    |      | FACULTAD DE ING. DE SISTEMAS<br>E INFORMÁTICA | ADMINISTRADOR<br>RED AULA VIRTUAL | DOLORIER RUBIO MARCOS<br>ISAAC    |               | MICROSOFT EXCEL<br>2007 | EXPERTO          |              |            |            |          |          |     |            |          |            |
| 10   |      | FACULTAD DE ING. DE SISTEMAS<br>E INFORMÁTICA | ABOGADO II                        | ESPINOZA LEON KARINA<br>MIRELLA   |               | MICROSOFT POWER         | BASICO           |              |            |            |          |          |     |            |          |            |
| 11   |      | FACULTAD DE ING. DE SISTEMAS<br>E INFORMÁTICA | GERENTE DE<br>PRODUCCIÓN          | LEYVA GUADALUPE MIGUEL            |               | MICROSOFT EXCEL         | Intermedio       |              |            |            |          |          |     |            |          |            |
| 12   |      | FACULTAD DE ING. DE SISTEMAS                  | PSICÓLOGO III                     | MONTALVO HUAMANTUMA               |               | MICROSOFT WORD          | INTERMEDIO       |              |            |            |          |          |     |            |          |            |
| 10   |      | FACULTAD DE ING. DE SISTEMAS                  | PSICÓLOGO III                     | ROMERO SAM FREDY                  |               | MICROSOFT WORD          | INTERMEDIO       |              |            |            |          |          |     |            |          |            |
| 15   |      | E INFORMATICA<br>FACULTAD DE ING. DE SISTEMAS | ANALISTA                          | AUGUSTO<br>ROMERO SAM FREDY       |               | 2007<br>MICROSOFT ROWER | SUPER AVANZADO   |              |            |            |          |          |     |            |          | -          |
| 14   |      | E INFORMÁTICA<br>FACULTAD DE ING. DE SISTEMAS | PROGRAMADOR<br>JEFE DE IMAGEN     | AUGUSTO                           |               | MICROSOFT WORD          | our cirrin meneo |              |            |            |          |          |     |            |          |            |
| 15   |      | E INFORMÁTICA                                 | INSTITUCIONAL                     | SALCEDO ISLA JUAN RUBEN           |               | 2007                    | AVANZADO         |              |            |            |          |          |     |            |          |            |
| 16   |      | E INFORMÁTICA                                 | JEFE DE CLÍNICA                   | SALCEDO ISLA JUAN RUBEN           |               | MICROSOFT POWER         | BASICO           |              |            |            |          |          |     |            |          |            |
| 17   |      |                                               |                                   |                                   |               |                         |                  |              |            |            |          |          |     |            |          |            |
| 18   |      |                                               |                                   |                                   |               |                         |                  |              |            |            |          |          |     |            |          |            |
| 19   |      |                                               |                                   |                                   |               |                         |                  |              |            |            |          |          |     |            |          |            |
| 20   |      |                                               |                                   |                                   |               |                         |                  |              |            |            |          |          |     |            |          |            |
| 21   |      |                                               |                                   |                                   |               |                         |                  |              |            |            |          |          |     |            |          |            |
| 22   |      |                                               |                                   |                                   |               |                         |                  |              |            |            |          |          |     |            |          |            |
| 20   |      |                                               |                                   |                                   |               |                         |                  |              |            |            |          |          |     |            |          |            |
| 24   |      |                                               |                                   |                                   |               |                         |                  |              |            |            |          |          |     |            |          |            |
| 26   |      |                                               |                                   |                                   |               |                         |                  |              |            |            |          |          |     |            |          |            |
| 27   |      |                                               |                                   |                                   |               |                         |                  |              |            |            |          |          |     |            |          |            |
| 28   |      |                                               |                                   |                                   |               |                         |                  |              |            |            |          |          |     |            |          |            |
| 29   |      |                                               |                                   |                                   |               |                         |                  |              |            |            |          |          |     |            |          |            |
| 30   |      |                                               |                                   |                                   |               |                         |                  |              |            |            |          |          |     |            |          |            |
| 31   |      |                                               |                                   |                                   |               |                         |                  |              |            |            |          |          |     |            |          |            |
| 32   |      |                                               |                                   |                                   |               |                         |                  |              |            |            |          |          |     |            |          |            |
| 33   |      |                                               |                                   |                                   |               |                         |                  |              |            |            |          |          |     |            |          |            |
| 34   |      |                                               |                                   |                                   |               |                         |                  |              |            |            |          |          |     |            |          |            |
| 35   |      |                                               |                                   |                                   |               |                         |                  |              |            |            |          |          |     |            |          |            |
| 14 4 | ▶ ¥L | reportePDP_total                              |                                   |                                   |               |                         |                  |              | 1          |            |          |          | 111 |            |          |            |

Ilustración 54 Vista del reporte del Consolidado

Proyecto Quipucamayoc - Módulo de Recursos Humanos

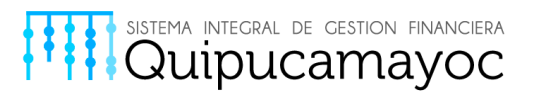

#### 2.5.2 Devolución de Consolidado

En caso el Administrador identifique como erróneo o no justificable un campo en el detallado que reviso previamente en la dependencia, se efectuara su devolución al área correspondiente mediante la selección de la opción "devolver" ubicada en la parte derecha de dicha dependencia.

En este caso procederemos a devolver la "FACULTAD DE MEDICINA" como muestra la ilustración 55.

| Listar Dependencias - UNMSM                |             |                         |
|--------------------------------------------|-------------|-------------------------|
| INFORMACIÓN DE CONSOLIDADO<br>UNIDADES     | Leyenda:    | Nuevo Aceptado Devueito |
| FACULTAD DE MEDICINA                       | Ver Detalle | Devolver                |
| FACULTAD DE ING. DE SISTEMAS E INFORMÁTICA | Ver Detalle | □ <b>c</b> m            |

Ilustración 55 Seleccionar la opcion "Devolver"

En la ventana siguiente confirmaremos nuestra elección de "Devolver" eligiendo la opción Aceptar como se muestra en la ilustración 56.

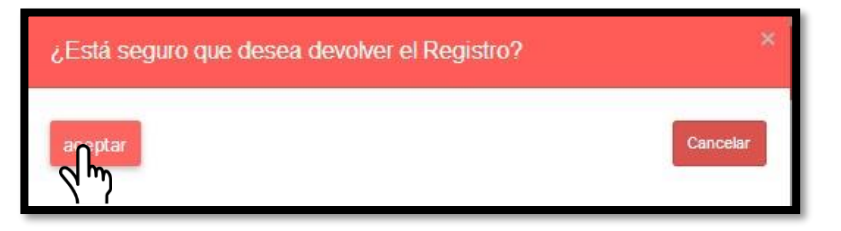

Ilustración 56 Confirmar la accion "Devolver"

2.5.3 Editar Fecha

Proyecto Quipucamayoc - Módulo de Recursos Humanos

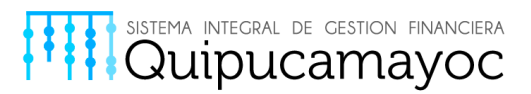

En caso el Administrador requiera modificar una fecha en un consolidado ya guardado deberá dirigirse hacia el ícono de la columna "Editar Fecha" del consolidado seleccionado como se muestra en la ilustración 57.

| N | Año  | Mes | Fecha Inicio | Fecha Fin  | Estado | Ver Consolidado | Editar Fecha |
|---|------|-----|--------------|------------|--------|-----------------|--------------|
| 1 | 2017 | 1   | 14/02/2017   | 16/02/2017 | A      | C               | ñ            |
| 2 | 2017 | 1   | 01/05/2017   | 25/12/2017 | C      |                 |              |

Ilustración 57 Selección opción "Editar Fecha"

En la siguiente ventana tendrá permitido modificar la fecha seleccionando el icono que se encuentra en la parte derecha de "Fecha de Inicio" como se muestra en la ilustración 58.

| de Consolidado   |
|------------------|
| 14/02/2017       |
| 16/02/2017       |
| Aceptar Cancelar |
|                  |

Ilustración 58 Selección de icono de modificacion de "Fecha Inicio"

Acto seguido seleccionamos una fecha, este procedimiento también se aplica en caso se requiera modificar la "Fecha fin" como se muestra en la ilustración 59.

| Editar Fechas    | de   | Со     | nso  | olid  | add   | )    |      |      |   |
|------------------|------|--------|------|-------|-------|------|------|------|---|
| Fecha Inicio * : | 14/0 | 2/2017 |      |       |       |      | Ħ    |      |   |
| 10 1020 102 10   | <    |        | f    | ebrer | o 201 | 7    |      | >    |   |
| Fecha Fin * :    |      | lun.   | mar. | mié.  | jue.  | vie. | sáb. | dom. |   |
|                  | 5    | 30     | 31   | 01    | 02    | 03   | 04   | 05   |   |
|                  | 6    | 06     | 07   | 08    | 09    | 10   | 11   | 12   |   |
| 22/02/2017       | 7    | 13     | 14   | 15    | 16    | 17   | 18   | 19   | ľ |
|                  | 8    | 20     | 91   | m2    | 23    | 24   | 25   | 26   |   |
| 01/05/2017       | 9    | 27     | 28   | 01    | 02    | 03   | 04   | 05   |   |
| 011032011        | 10   | 06     | 07   | 08    | 09    | 10   | 11   | 12   |   |

Ilustración 59 Selección de una fecha disponible en el calendario digital

Se confirmaran dichos cambio s seleccionando la opción aceptar como muestra la ilustración 60.

Proyecto Quipucamayoc - Módulo de Recursos Humanos

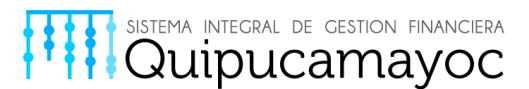

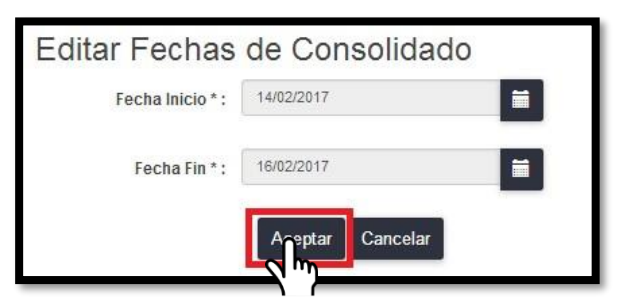

Ilustración 60 Confirmación de Edición de Fechas

#### 2.5.4 Emitir Nuevo Consolidado

En caso el Administrador requiera emitir un nuevo consolidado por necesidad, se posicionara en la parte izquierda de la interfaz principal de Inicio y seleccionara la opción "Nuevo Consolidado" como se muestra en la ilustración 61. Solo emitir un nuevo consolidado en el caso en el que los demás consolidados estén cerrados.

| SIPDP         |                  |             |              |              |            |        |                 |              |
|---------------|------------------|-------------|--------------|--------------|------------|--------|-----------------|--------------|
| Administrador |                  |             |              |              |            |        |                 |              |
| Consolidado   | OGR              | RHH - Unida | ad de Bienes |              |            |        |                 |              |
| Administrador |                  |             |              |              |            |        |                 |              |
|               | Nuev<br>Total de |             | )            |              |            |        |                 |              |
|               | N                | Año         | Mes          | Fecha Inicio | Fecha Fin  | Estado | Ver Consolidado | Editar Fecha |
|               | 1                | 2017        | 1            | 14/02/2017   | 16/02/2017 | A      | C               | G            |
|               | 2                | 2017        | 1            | 01/05/2017   | 25/12/2017 | C      | C               | G            |
|               | 3                | 2017        | 1            | 22/02/2017   | 11/02/2017 | C      | ഷ               | G            |
|               | 4                | 2017        | 1            |              |            | C      | C               | ß            |
|               | 5                | 2017        | 1            | 01/05/2017   | 25/12/2017 | C      | C               | Ø            |
|               | Cerra            | ır Registro |              |              | s 1        | de 2 > |                 |              |

Ilustración 61 Seleccionar la opción "Nuevo Consolidado"

Aparecerá una ventana en la cual se podrán asignar las fechas tanto de inicio como de fin del consolidado como se muestra en la ilustración 62.

Proyecto Quipucamayoc – Módulo de Recursos Humanos

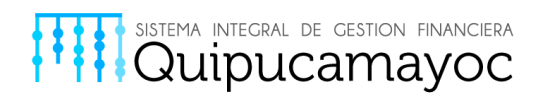

| Registrar Consolidado             | ×                |
|-----------------------------------|------------------|
| Fecha Inicio * :<br>Fecha Fin * : |                  |
|                                   | Aceptar Cancelar |

Ilustración 62 Ventana de asignación de fecha a nuevo consolidado

Luego de realizar la asignación correcta de las fechas se procederá a elegir la opción "Aceptar" para poder crear el nuevo consolidado que tendrá el valor de "abierto" en su estado por defecto como se muestra en la ilustración 63.

| Registrar Consolidado |                  |   | × |
|-----------------------|------------------|---|---|
| Fecha Inicio * :      | 16/03/2017       |   |   |
| Fecha Fin * :         | 23/03/2017       | Ħ |   |
|                       | Acoptar Cancelar |   |   |

Ilustración 63 Ventana de asignación de fecha a nuevo consolidado

#### 2.5.5 Registrar Nuevo Tema

En caso se requiera registrar un nuevo tema se deberá dirigir a la parte superior derecha de la sub-interfaz "Mantenimiento de Temas" en el icono como se muestra en la ilustración 64

Proyecto Quipucamayoc - Módulo de Recursos Humanos

Anexo: 7663

Página41 |

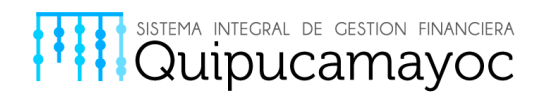

| SIPDP                  |                 |             |                      |         |        | Salir       |
|------------------------|-----------------|-------------|----------------------|---------|--------|-------------|
| Administrador          | _               |             |                      |         |        |             |
| Consolidado            | Temas           |             |                      |         |        |             |
| Mantenimiento de temas |                 |             |                      |         |        |             |
|                        | Total de regist | ros: 14     |                      |         |        | Lį          |
|                        |                 | Codigo Tema | Descripción          | Niveles | Editar | Eliminar VM |
|                        | 1               | 1           | MICROSOFT WORD 2007  | Ø       | G      | × \ (       |
|                        | 2               | 21          | MICROSOFT POWER      | Ø       | G      | ×           |
|                        | 3               | 63          | Gestion de Proyectos | Ø       | ß      | ×           |
|                        | 4               | 101         | COMPUTACION          | Ø       | G      | ×           |
|                        | 5               | 102         | SCRUM                | G       | G      | ×           |
|                        |                 |             | c 1 de 3 >           |         |        |             |

Ilustración 64 Acceso a la asignacion de un nuevo tema

Aparecerá una ventana, en la cual ingresara el nombre del nuevo tema a agregar y acto seguido se elegirá la opción "Aceptar" como se muestra en la ilustración 65.

| Registrar Tema |                            | * |
|----------------|----------------------------|---|
| Nombre * :     | REDES<br>Actor<br>Cancelar |   |

Ilustración 65 Asignacion del nombre al nuevo tema

#### 2.5.6 Editar Tema

En caso se requiera editar el nombre de un tema ya asignado, se deberá dirigir al icono de la parte derecha en la columna editar del tema a editar como se muestra en la ilustración 66.

Proyecto Quipucamayoc - Módulo de Recursos Humanos

Anexo: 7663

Página42 |

| ital de registri | os: 14<br>Codigo Tema | Descrinción          | Niveles | Editar | Eliminar |
|------------------|-----------------------|----------------------|---------|--------|----------|
| 1                | 1                     | MICROSOFT WORD 2007  | C       | Contai | ×        |
| 2                | 21                    | MICROSOFT POWER      | ß       | ß      | ×        |
| 3                | 63                    | Gestion de Proyectos | ß       | G      | ×        |
| 4                | 101                   | COMPUTACION          | Ø       | G      | ×        |
| 5                | 102                   | SCRUM                |         | ß      | ×        |

sistema integral de cestion financiera Quipucamayoc

Ilustración 66 Seleccionar opcion de edición de tema

Aparecerá una ventana en la cual podrá usted modificar el nombre del tema, recuerde que ese cambio afectara a servidores ya asignados. Deberá modificar el tema, acto seguido deberá elegir la opción "Aceptar" como muestra la ilustración 67.

| Editar Tema |                | × |
|-------------|----------------|---|
| Nombre * :  | COMPUTACION IV | ] |
|             | - < hm         |   |

Ilustración 67 Asignacion de un nuevo nombre a tema ya asignado

2.5.7 Eliminar Tema

Proyecto Quipucamayoc - Módulo de Recursos Humanos

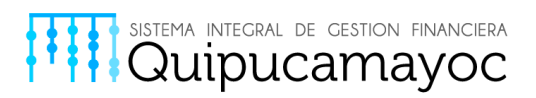

En caso se requiera eliminar tema deberá seleccionar el icono respectivo en la parte derecha del tema a eliminar como muestra la ilustración 68.

| SIPDP                  |               |             |                                 |         |        | Salir    |
|------------------------|---------------|-------------|---------------------------------|---------|--------|----------|
| Administrador          |               |             |                                 |         |        |          |
| Consolidado            | Temas         |             |                                 |         |        |          |
| Mantenimiento de temas |               |             |                                 |         |        |          |
|                        | Total de regi | tros: 9     |                                 |         |        | •        |
|                        | Total de legi | Codigo Tema | Descripción                     | Niveles | Editar | Eliminar |
|                        | :15           | 252         | BARMAN                          | G       | ß      | ×        |
|                        | 2             | 2           | MICROSOFT EXCEL 2007            | Ø       | ß      | ×        |
|                        | 3             | ii161       | MICROSOFT VISIO                 | ß       | ß      | ×        |
|                        | 4             | 162         | SEGURIDAD Y SALUD EN EL TRABAJO | Ø       | G      | ×        |
|                        |               |             |                                 |         |        |          |
|                        |               |             |                                 |         |        |          |
|                        |               |             |                                 |         |        |          |
|                        |               |             |                                 |         |        |          |
|                        |               |             |                                 |         |        |          |
| 8                      |               |             |                                 |         |        |          |

Ilustración 68 Seleccionar eliminar tema

Aparecerá una ventana desplegable que pedirá confirmar la acción realizada, se deberá seleccionar la opción "Eliminar" como se puede observar en la ilustración 69.

| ¿Desea eliminar SEGURIDAD Y SALUD EN EL TRA | \Bajo? × |
|---------------------------------------------|----------|
| Eliminar                                    | Cancelar |

#### Ilustración 69 Confirmar eliminación de tema

#### 2.5.8 Agregar Niveles

En caso se requiere añadir Niveles se deberá elegir la opción Niveles en el tema en específico que se desea añadir como muestra en la ilustración 70.

Proyecto Quipucamayoc – Módulo de Recursos Humanos

Anexo: 7663

Página44 |

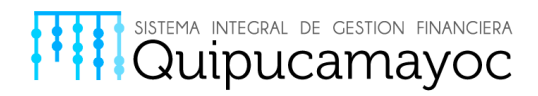

| Temas            |                        |                      |              |        |          |
|------------------|------------------------|----------------------|--------------|--------|----------|
|                  |                        |                      |              |        | +        |
| Total de registr | ros: 10<br>Codigo Tema | Descripción          | Niveles      | Editar | Eliminar |
| 1                | 1                      | MICROSOFT WORD 2007  | Ø            | Ø      | ×        |
| 2                | 21                     | MICROSOFT POWER      | ß            | G      | ×        |
| 3                | 63                     | Gestion de Proyectos | ß            | G      | ×        |
| 4                | 101                    | COMPUTACION          | ß            | G      | ×        |
| 5                | 301                    | REDES                | 5            | G      | ×        |
|                  |                        | c 1 de 2 →           | - <u>4</u> m |        |          |

Ilustración 70 Seleccionar opción Niveles

En la siguiente ventana se procederá a seleccionar la opción de añadir temas en la parte superior derecha como se muestra en la ilustración 71.

| Eliminar |
|----------|
|          |

Ilustración 71 Seleccionar ícono de añadir niveles

Luego se desplegara una ventana en la cual se podrá asignar un nombre al nuevo nivel, llenado ese campo se seleccionara la opción Aceptar para poder asignar un nuevo nivel al tema respectivo como se muestra en la ilustración 72.

Proyecto Quipucamayoc - Módulo de Recursos Humanos

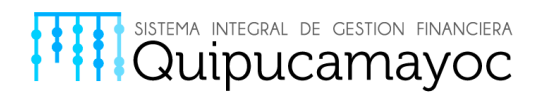

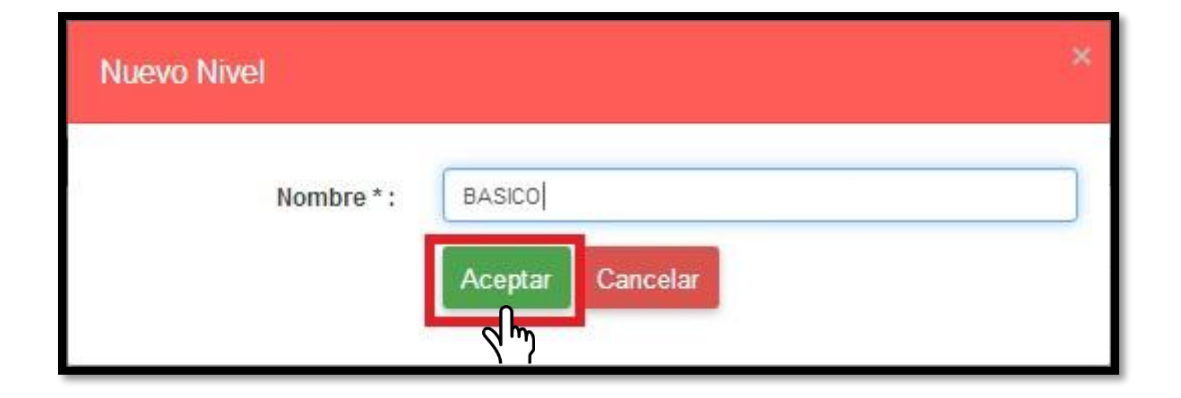

Ilustración 72 Asignar nombre al nuevo nivel

#### 2.5.9 Editar Nivel

En caso se requiera editar un nivel se procederá a seleccionar la opción con el ícono respectivo en la parte derecha del nivel que se editará como se muestra en la ilustración 73.

| lantenin | niento de Nivel |          |          |
|----------|-----------------|----------|----------|
|          | - 10240-00-0    |          | +        |
|          | Descripcion     | Editar   | Eliminar |
| 1        | BASICO          | ر<br>تاس | ×        |

Ilustración 73 Seleccionar editar nivel

La siguiente ventana permitirá añadir el nuevo nombre reemplazando al anterior en los campos ya asignados para cada servidor respectivamente, después de llenar el campo se procederá a seleccionar la opción Aceptar como se muestra en la ilustración 74

Proyecto Quipucamayoc – Módulo de Recursos Humanos

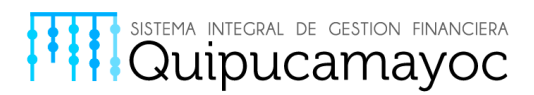

| Editar Nivel |                                   | * |
|--------------|-----------------------------------|---|
| Nombre * :   | INTERMEDIO<br>Acertar<br>Cancelar |   |

Ilustración 74 Confirmar nuevo nombre de nivel a editar

#### 2.5.10 Eliminar Nivel

En caso se requiera eliminar un nivel de un especifico tema, se deberá dirigir a la columna eliminar y seleccionar el icono respectivo a la derecha del nivel a eliminar como se muestra en la ilustración 75.

| Mantenin | iiento de Nivel |        |               |
|----------|-----------------|--------|---------------|
|          | Descrinción     | Editar | +<br>Eliminar |
| 1        | BASICO          | Ø      | Ţ.            |

Ilustración 75 Seleccionar opción de eliminar nivel

Se mostrara una ventana a continuación, en la cual se deberá confirmar mediante la opción "Aceptar" como se muestra en la ilustración 76.

Proyecto Quipucamayoc – Módulo de Recursos Humanos

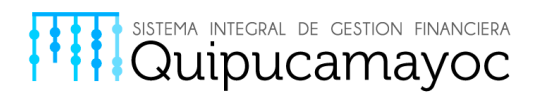

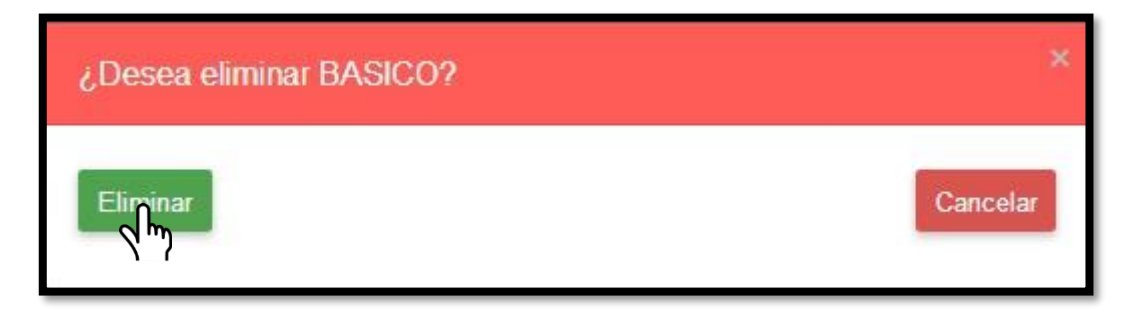

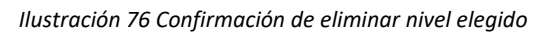

#### 2.5.11 Cerrar Registro de Consolidados

En caso el Administrador de como concluido su trabajo deberá dirigirse a la parte inferior de la interfaz principal de Inicio y seleccionar la opción "Cerrar Registro" como se muestra en la ilustración 77.

| nistrador     |          |               |     |              |            |          |                 |              |
|---------------|----------|---------------|-----|--------------|------------|----------|-----------------|--------------|
| Consolidado   | OGRI     |               |     |              |            |          |                 |              |
| Administrador |          |               |     |              |            |          |                 |              |
|               | Nuev     | n Consolidade |     |              |            |          |                 |              |
|               | INDEW    | o consolidado |     |              |            |          |                 |              |
|               | Total de | registros: 7  |     |              |            |          |                 |              |
|               | N        | Año           | Mes | Fecha Inicio | Fecha Fin  | Estado   | Ver Consolidado | Editar Fecha |
|               | 1        | 2017          | 1   | 14/02/2017   | 16/02/2017 | A        | C               | ß            |
|               | 2        | 2017          | 1   | 01/05/2017   | 25/12/2017 | C        | C               | ß            |
|               | 3        | 2017          | 1   | 22/02/2017   | 11/02/2017 | C        | C               | C            |
|               | 4        | 2017          | 1   |              |            | С        | C               | ß            |
|               | 5        | 2017          | 1   | 01/05/2017   | 25/12/2017 | C        | C               | ß            |
|               |          |               |     |              |            |          |                 |              |
|               |          |               |     |              | ĸ          | 1 de 2 🦻 |                 |              |
|               |          |               |     |              |            |          |                 |              |
|               | Cerra    | r Registro    |     |              |            |          |                 |              |

Ilustración 77 Seleccionar la opción "Cerrar Registro"

#### 2.6 CERRAR SESIÓN EN EL SISTEMA

Proyecto Quipucamayoc - Módulo de Recursos Humanos

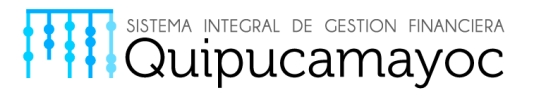

En caso usted requiera cerrar sesión deberá dirigirse a la parte superior derecha de la interfaz, sin importar en qué modo haya ingresado, donde se encuentra la opción "Salir" como se muestra en la ilustración 78.

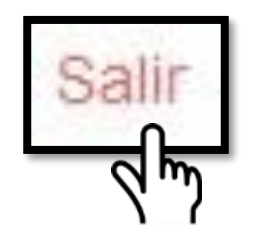

Ilustración 78 Seleccionar la opción "Salir"

# **3 PREGUNTAS FRECUENTES Y RESPUESTAS**

• No conozco mi usuario o contraseña ¿Cómo puedo ingresar?

Proyecto Quipucamayoc - Módulo de Recursos Humanos

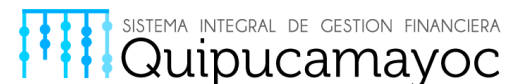

Para este sistema el ingreso está dado por el correo institucional (termina en "@unmsm.edu.pe") y la contraseña del mismo. En Quipucamayoc no manejamos los correos institucionales, la oficina de la Red Telemática es la que le va a proveer toda la información necesaria para habilitar o recuperar su correo institucional.

• Tengo mi correo institucional pero aun así no puedo ingresar ¿Qué es lo que sucede? Si usted es una persona recientemente nombrada para realizar las labores de cuadro nominal, su perfil aún debe ser activado para que pueda ingresar al sistema. Lo que debe realizar es enviar un oficio simple a la oficina de Quipucamayoc con su DNI, nombres completos y su correo institucional solicitando el acceso al sistema si antes no lo hubiera tenido.

 La persona que quiero colocar como puesto funcional no la puedo encontrar en la tabla de servidores disponibles ¿Cómo la incluyo?
 Se ha habilitado a todos los docentes nombrados y contratados para ser colocados en puestos funcionales, si el servidor que quiere agregar no se encuentra en la lista, comuníquese al 7379 para habilitarlo en su caso.

• La plaza a la que quiero agregar un servidor no existe en la lista de plazas disponibles ¿Cómo puedo agregarlo?

Para el desarrollo de esta funcionalidad se usó como base el CAP del 2014 que fue el último habilitado por la oficina de remuneraciones y planificación. En caso le hiciera falta una de ellas o apareciera una que no corresponde, por favor comunicarse al 7379 para gestionar su habilitación.

# **4 CONTACTOS DE SOPORTE**

De encontrar alguna dificultad, duda o aportación en el sistema en concreto por favor comunicarse a:

Teléfono (anexos de helpdesk ): 7569 - 7324 - 7663

Emails: atencion.quipucamayoc@unmsm.edu.pe

Proyecto Quipucamayoc – Módulo de Recursos Humanos